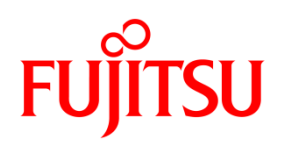

# LANカード PR-LN4Sソフトウェアガイド

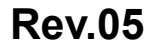

© 2017-2024 Fujitsu Isotec Limited.

# 目次

| 1 はじめに                       | 2  |
|------------------------------|----|
| 1.1   概要                     |    |
| 1.2 本書中の表記について               |    |
| 1.3 関連ドキュメント                 | 5  |
| 1.4 動作環境                     |    |
| 1.5 機器の説明                    |    |
| 1.5.1 各部の名称と動き               | 6  |
| 1.5.2 ネットワークに接続する            | 7  |
| 1.5.3 セキュリティ対策               | 7  |
| 2 Windows 環境での使用             | 8  |
| 3 プリンターLAN 設定ツールによる簡単設定      |    |
| 3.1 インストール                   |    |
| 3.2 操作方法                     |    |
| 3.2.1 IP アドレスの設定             | 13 |
| 3.2.2 プリンター専用 TCP/IP ポートの追加  |    |
| 3.2.3 プリンターポートの変更新しいデバイスの追加  | 21 |
| 4 Windows 標準の印刷クライアント機能で印字する |    |
| 4.1 Standard TCP/IP ポートで印字する |    |
| 4.2 IPP ポートで印字する             |    |
| 5 Web ブラウザーで設定する             |    |
| 5.1 Web ページを表示する             |    |
| 5.2 Web ページから設定する            |    |
| 5.3 Web ページメニュー構成            |    |
| 5.4 設定項目                     |    |
| 5.4.1 プリントサーバー機能             |    |
| 5.4.2 SSL 証明書作成              |    |
| 5.4.3 E-Mail送信機能             |    |
| 5.5 SSL 証明書の作成とインストール        |    |
| 6 トラブルシューティング                |    |
| 6.1 導入時の問題                   |    |
| 6.2 印字時の問題                   |    |
| 6.3 Windows TCP/IP 環境での問題    |    |
| 6.4 SSL 印字の問題                |    |
| 7 使用上の注意                     |    |
|                              |    |

# 1 はじめに

### 1.1 概要

本書は、本製品の設定およびご利用方法を記載しています。

正しく安全にお使いいただくために、ご熟読ください。

ネットワーク環境でWindows プリンタードライバーをご使用の際は、プリンターのネットワーク設定及 びプリンター専用ポートの作成が必要です。

PR-LN4Sのネットワーク設定は、「プリンターLAN 設定ツール」のお使いいただくと簡単に設定することができます。

本書内の製品名、会社名は、各社の登録商標または商標です。その他全ての商標は、それぞれの所有者に帰属します。

# 1.2 本書中の表記について

本書では下記製品を、略語で表記します。

また、「すべてのプログラム(アプリ)」、および「プリンターの追加」は、Windows オペレーティン グシステムにより手順(説明内容)が異なる場合があります。

次ページの手順をご覧になり、ご使用の Windows オペレーティングシステムに該当する表現に読み 換えてください。

| 製品名称                                          | 本書での表   | 長記(略語)  |
|-----------------------------------------------|---------|---------|
| Windows® 11 Enterprise                        | Windows | 11      |
| Windows® 11 Education                         |         |         |
| Windows® 11 Pro                               |         |         |
| Windows® 11 Home                              |         |         |
| Windows® 10 Enterprise(64 ビット版/32 ビット版)       |         | 10      |
| Windows® 10 Education(64 ビット版/32 ビット版)        |         |         |
| Windows® 10 Pro(64 ビット版/32 ビット版)              |         |         |
| Windows® 10 Home(64 ビット版/32 ビット版)             |         |         |
| Windows® 8.1 Enterprise(64 ビット版/32 ビット版)      |         | 8.1     |
| Windows® 8.1 Pro(64 ビット版/32 ビット版)             |         |         |
| Windows® 8.1(64 ビット版/32 ビット版)                 |         |         |
| Microsoft® Windows Server® 2025 Datacenter    |         | 2025    |
| Microsoft® Windows Server® 2025 Standard      |         |         |
| Microsoft® Windows Server® 2022 Datacenter    |         | 2022    |
| Microsoft® Windows Server® 2022 Standard      |         |         |
| Microsoft® Windows Server® 2022 Essentials    |         |         |
| Microsoft® Windows Server® 2019 Datacenter    |         | 2019    |
| Microsoft® Windows Server® 2019 Standard      |         |         |
| Microsoft® Windows Server® 2019 Essentials    |         |         |
| Microsoft® Windows Server® 2016 Datacenter    |         | 2016    |
| Microsoft® Windows Server® 2016 Standard      |         |         |
| Microsoft® Windows Server® 2016 Essentials    |         |         |
| Microsoft® Windows Server® 2012 R2 Datacenter |         | 2012 R2 |
| Microsoft® Windows Server® 2012 R2 Standard   |         |         |
| Microsoft® Windows Server® 2012 R2 Essentials |         |         |
| Microsoft® Windows Server® 2012 Datacenter    |         | 2012    |
| Microsoft® Windows Server® 2012 Standard      |         |         |
| Microsoft® Windows Server® 2012 Essentials    |         |         |

# ■ すべてのプログラム (アプリ)

| オペレーティングシステム                    | 手順                                            |
|---------------------------------|-----------------------------------------------|
| Windows 11 / 2025               | [スタート] <sup>(注2)</sup> をクリックし、表示されたメニューから「すべて |
|                                 | のアプリ」をクリックします。                                |
| Windows 10 / 2022 / 2019 / 2016 | [スタート] <sup>(注2)</sup> をクリックします。              |
| Windows 8.1 / 2012 R2           | (1)スタート画面を開き、マウスを画面下部に移動させます。                 |
|                                 | (2)下矢印 🕑 が表示されますので、クリックします。                   |
| Windows 2012                    | スタート画面を右クリックし、「すべてのアプリ」をクリックし                 |
|                                 | ます。                                           |

## ■ プリンターの追加

| オペレーティングシステム                       | 手順                                                                                                    |
|------------------------------------|----------------------------------------------------------------------------------------------------|
| Windows 11 / 2025                  | <ul> <li>(1) [スタート] <sup>(注2</sup>→[設定]→[Bluetooth とデバイス]→[プリン<br/>ターとスキャナー]を選択します。</li> <li>(2) [デバイスの追加]をクリックします。</li> <li>(3) 「プリンターが一覧にない場合」部の[手動で追加]または[新<br/>しいデバイスの追加]をクリックします。</li> </ul>                                            |
| Windows 10 / 2022 / 2019           | <ul> <li>(1) [スタート]<sup>(注2)</sup> → 「Windows システムツール」→「コントロールパネル」を選択します。</li> <li>(2) 「コントロールパネル」が表示されたら、「ハードウェアとサウンド」部にある「デバイスとプリンターの表示」をクリックします。</li> <li>(3) [デバイスとプリンター]の、[プリンターの追加]をクリックします。</li> </ul>                                |
| Windows 8.1 / 2016 / 2012R2 / 2012 | <ul> <li>(1)「Windows ロゴ」キー+「X」キーを押し、画面左下にショートカットメニューから「コントロールパネル」を選択するか、<br/>[スタート]<sup>(注2)</sup>→「Windows システムツール」→「コントロールパネル」を選択します。</li> <li>(2)「コントロールパネル」-「ハードウェアとサウンド」<sup>(注1)</sup>-「デバイスとプリンター」を選択し、「プリンターの追加」をクリックします。</li> </ul> |

注1) Windows Server オペレーティングシステムでは、「ハードウェア」と読み替えてください。

注 2) [スタート]とは、デスクトップ画面左下、または下中央の Windows ロゴ 
が付いたボタンを表し ます。

# 1.3 関連ドキュメント

下表に関連するドキュメントを示しますので、適宜ご覧ください。

| 取扱説明                  | 書       | 参照フォルダーとファイル名                                  |
|-----------------------|---------|------------------------------------------------|
| fit7850Pro/fit7650Pro | プリンター編  | ¥MANUAL¥fit7850Pro_7650Pro¥INDEX(PRINTER).PDF  |
|                       | ソフトウェア編 | ¥MANUAL¥fit7850Pro_7650Pro¥INDEX(SOFTWARE).PDF |
| fit7450Pro            | プリンター編  | ¥MANUAL¥fit7450Pro¥INDEX(PRINTER).PDF          |
|                       | ソフトウェア編 | ¥MANUAL¥fit7450Pro¥INDEX(SOFTWARE).PDF         |

### 1.4 動作環境

#### > ホストハードウェア

- (1) 100BASE-TX/10BASE-T ネットワークインターフェイスを備え、Windows オペレーティングシ ステムが動作するパソコン。
- 「プリンターLAN 設定ツール」を使用するには、". NET Framework2.0"以上が必要です。 インストールされていない場合は、Microsoft 社ホームページから、". NET Framework2.0"を 入手し、インストールしてください。

#### > 実行条件

「プリンターLAN 設定ツール」を実行するには、管理者権限が必要です。 実行する際は、Administratorsのアカウントでログオンしてください。

# 1.5 機器の説明

### 1.5.1 各部の名称と動き

■ パネル部

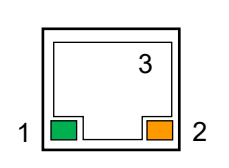

- S (Speed) LED (緑)
   接続先を 100BASE-TX と認識したときに点灯します。
   未接続のとき又は接続先を 10BASE-T と認識したときに消灯します。
- (2) L/A (Link/Act) LED (橙)
   100BASE-TX 又は 10BASE-T でリンクが確定したときに点灯します。
   パケットを受信したときに点滅します。
- (3) ネットワークポート(10BASE-T/100BASE-TX 自動認識) ネットワークケーブル(100BASE-TX 環境では、カテゴリー5 以上)を 接続します。

#### ■ DIP スイッチ部

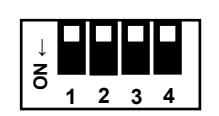

- SW1 (DHCP切り替え)
   OFF のとき、DHCP (Dynamic Host Configuration Protocol)が有効に なります。
   ON <sup>(注1)</sup> のとき、DHCP が無効になります。
- (2) SW2(設定初期化) SW2をオンにしてプリンターの電源を投入すると、PR-LN4SのIPア ドレスやサブネットマスクの設定を初期化します。
- (3) SW3 (設定印字) LAN カードに設定されている IP アドレスやサブネットマスクなどの 情報を印字します。
- (4) SW4 (保守)
   保守機能を有効にします。保守機能のため、通常時はスイッチを ON にしないでください。
- 注 1) DHCP"無効" (SW1=ON)で、設定初期化 (SW2=ON) したときの IP アドレス初期値は、192.168.192.168、サブ ネットマスクは、255.255.0です。

### 1.5.2 ネットワークに接続する

PR-LN4Sをネットワークに接続するために、以下のものをご準備ください。

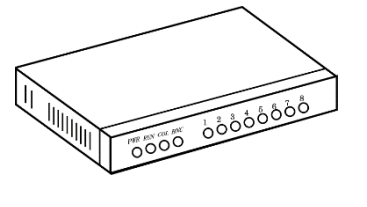

イーサネットハブ(HUB)

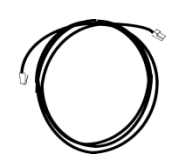

ネットワークケーブル

注1) 100BASE-TX 環境でお使いの場合は、100BASE-TX 対応のイーサネットハブ(HUB) とネットワークケー ブル(カテゴリー 5 以上)をご使用ください。

#### ■ ネットワークへの接続方法

- 1. プリンターの電源が OFF になっていることを確認します。
- 2. PR-LN4Sのネットワークポート (100BASE-TX/10BASE-T) にネットワークケーブルを接続します。
- 3. イーサネットハブ(HUB)に、ネットワークケーブルのもう一方を接続します。
- 4. プリンターの電源を ON にし、PR-LN4Sの "L/A LED(橙)" が点灯することを確認します。

### 1.5.3 セキュリティ対策

印字データを暗号化し、情報漏洩を防止するSSL(セキュアー)印字に対応しています。 SSL印字を行うには、SSL証明書を作成し、お使いのパソコンにインストールしてください。

- 注1) SSL 印字は、ファームウェア版数 V4.6.0 以降、且つ、Windows 8.1 以降で対応しています。
- 注 2) SSL 証明書の作成方法は、『5.4.2 SSL 証明書作成』(38 ページ)を参照してください。
- 注 3) ポートの URL に IPv6 アドレスを指定したとき、セグメントの異なるプリンターへの印字には対応 していません。

# 2 Windows 環境での使用

本章では、Windows 環境で本製品を接続し、TCP/IPプロトコルで印字する方法について説明します。

本製品をTCP/IPプロトコルを利用して印字する際の手順は以下の通りです。

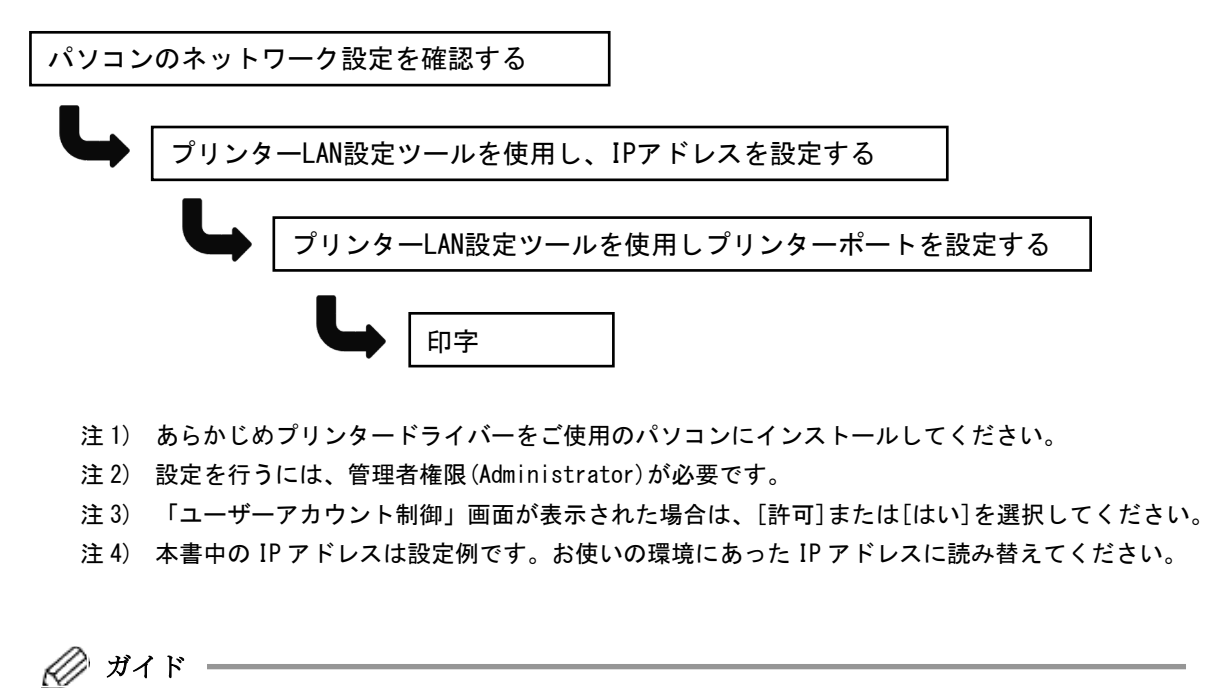

Windows 標準の印刷クライアントで印字を行う場合は、『Windows 標準の印刷クライアント機能で 印字する』 (23 ページ)を参照してください。

#### ■ インターネットプロトコルバージョン4(TCP/IPv4)の確認方法

- 1. [スタート] 「コントロールパネル」<sup>(注1)</sup>-「ネットワークとインターネット」-「ネットワー クと共有センター」-「アダプターの設定の変更」を選択します。
  - 注 1) 「コントロールパネル」を開く方法は、Windows オペレーティングシステム毎に異なります。 ・Windows 11 / 2025 のとき
    - ⇒ [スタート]ボタンを押し検索ボックスに control と入力し、「コントロールパネル」を 選択します。
    - ・Windows 10 / 2019 / 2022 のとき
    - ⇒ [スタート]ボタンを押し「Windows システムツール」から「コントロールパネル」を選 択します。
    - ・Windows 8.1 / 2016 / 2012R2/ 2012 のとき
    - ⇒「Windows」キーを押しながら「X」キーを押し、画面左下に表示されるメニューから「コントロールパネル」を選択するか、[スタート]ボタンを押し「Windows システムツールから「コントロールパネル」を選択します。

2. ネットワーク接続の画面で、お使いの「イーサネット」のアイコンを右クリックし、表示メ ニューから「プロパティ」を選択します。

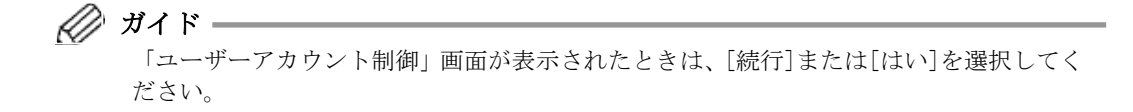

3. 「インターネットプロトコルバージョン4(TCP/IPv4)」が追加されていることを確認して、[プロパティ(R)]ボタンをクリックします。

| 🏺 イーサネットのプロパティ                                                                                                    | × |
|----------------------------------------------------------------------------------------------------|---|
| ネットワーク                                                                                                    |   |
| 接続の方法:                                                                                                    |   |
| And Stand Constant Street                                                                                                    |   |
| 構成( <u>C</u> )                                                                                                    |   |
| この接続は次の項目を使用します(Q):                                                                                                    |   |
| ✓ Microsoft ネットワーク用クライアント     ✓ Microsoft ネットワーク用ファイルとブリンター共有     ✓ Microsoft ネットワーク用ファイルとブリンター共有     ✓ Microsoft Protocol     ✓ Microsoft Network Adapter Multiplexor Protocol     Microsoft LLDP プロトコル / ライパー     ✓ Microsoft LLDP プロトコル ドライパー     ✓ Microsoft LLDP プロトコル ドライパー     ✓ Microsoft LLDP プロトコル ドライパー     ✓ Microsoft LLDP プロトコル ドライパー     ✓ Microsoft LLDP プロトコル ドライパー | 1 |
|                                                                                                    |   |

- 注1) 「インターネットプロトコルバージョン4(TCP/IPv4)」が一覧にない場合は、[インストール] をクリックし、「ネットワーク機能の種類の選択」-「プロトコル」-「インターネットプロト コルバージョン4(TCP/IPv4)」を選択、追加してください。
- 4. 「全般」で、ご使用の環境に合わせた設定が行われているか確認します。

| ソターネット プロトコル バージョン 4 (TCP/IPv4)                                           | )のプロパティ こ              |
|---------------------------------------------------------------------------|------------------------|
| 全般                                                                        |                        |
| ネットワークでこの機能がサポートされている場                                                    | 島合は、IP 設定を自動的に取得することがで |
| きます。サホートされていない場合は、ネットワ<br>ください。                                           | ーク管理者に適切な IP 設定を問い合わせ( |
| ○□□▽じった白動物に砌得する(へ)                                                        |                        |
| <ul> <li>) IP アドレスを自動的に取得する(<u>O</u>)</li> <li>(O) アドレスを使う(S):</li> </ul> |                        |
|                                                                           | 192 . 168 . 10 . 20    |
| サブネット マフクロい・                                                              | 255 255 255 0          |
|                                                                           |                        |
| テノオルト リート・フェイ (旦):                                                        |                        |
| ○ DNS サーバーのアドレスを自動的に取得                                                    | 导する( <u>B</u> )        |
| ─● 次の DNS サーバーのアドレスを使う( <u>E</u> ):                                       |                        |
| 優先 DNS サーバー( <u>P</u> ):                                                  |                        |
| 代替 DNS サーバー( <u>A</u> ):                                                  |                        |
| L                                                                         |                        |
| □終了時に設定を検証する(L)                                                           | 詳細設定(⊻)                |
|                                                                           |                        |
|                                                                           | OK キャンセル               |

# 3 プリンターLAN 設定ツールによる簡単設定

# 3.1 インストール

「プリンターLAN 設定ツール」は、下記手順でインストールします。

1 「ドットインパクトプリンターセットアップディスク」をパソコンのCDまたはDVDドライブに セットします。

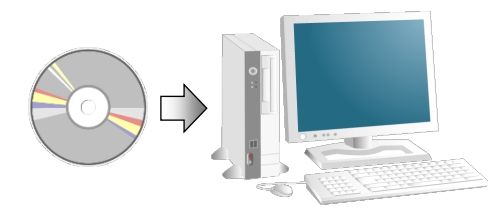

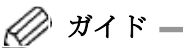

- 「自動再生」ウィンドウが表示されたときは、実行されるプログラムを確認し、 「Setup. exe の実行」をクリックします。
- セットアップディスクをパソコンの CD または DVD ドライブにセットしたときに、「このディスクに対して行う操作を選んでください。」などのメッセージ画面が表示されるときがあります。このメッセージをクリックして表示される画面で、「フォルダーを開いてファイルを表示」を選択すると、デスクトップ画面に切り替わり、セットアップディスクの一番上の階層が表示されますので、「Setup. exe」をダブルクリックしてください。
   このメッセージ画面はしばらくすると消えてしまいます。そのときは、「エクスプロー

ラー」などを使用して CD または DVD ドライブを開き、一番上の階層にある「Setup. exe」 をダブルクリックしてください。

- 本セットアッププログラムが自動的に表示されないときは、「エクスプローラー」などを使用して CD-ROM を開き、一番上の階層にある「Setup. exe」をダブルクリックしてください。
- セットアッププログラムを当社ホームページからダウンロードしたときは、ダウンロー ドデータを展開したフォルダー内の「Setup. exe」をダブルクリックしてください。
- 「ユーザーアカウント制御」画面が表示されたときは、[はい]または[許可]をクリック してください。
- **2** [LANカード設定ツールをインストール]をダブルクリックします。

| IFITプリンターソフトウェアセットアップ | ×                                                      |
|-----------------------|--------------------------------------------------------|
| ➡ ドライバー・ソフトウェア        | 実行したい項目をダブルクリックしてください。                                 |
|                       | プリンタードライバーをインストール<br>リモートバネルをインストール<br>ステータスモニタをインストール |
| 1. フォルダーを開く           |                                                        |
| ליכני 🌐               |                                                        |

**3** 下記画面が表示されます。[次へ(N)]をクリックします。

| PR-LN4S設定ツール - セットアップウィザード     X |                                                                            |  |
|----------------------------------|----------------------------------------------------------------------------|--|
|                                  | セットアップウィザードへようこそ                                                           |  |
|                                  | セットアップウィザードは、ご使用のコンピュータへ PR-UN4S設定ツー<br>ル をインストールします。「次へ」をクリックして、続行してください。 |  |
|                                  | < 戻る(B) 次へ(N) > キャンセル                                                      |  |

**4** インストール先フォルダーを確認して、[次へ(N)]をクリックします。

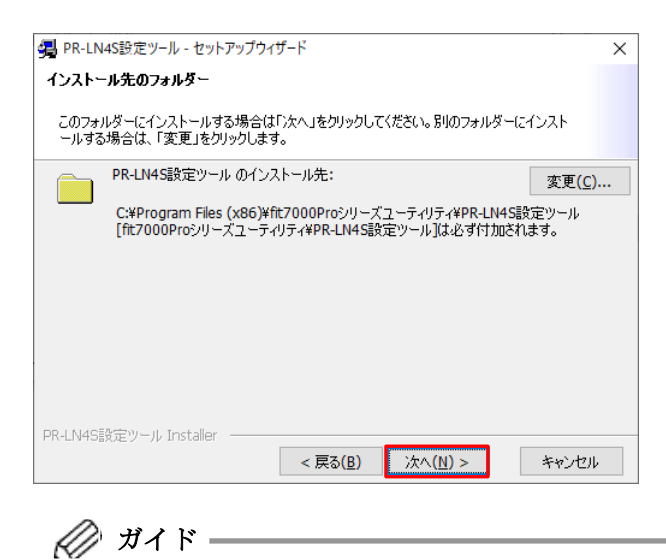

- [変更(C)]をクリックすると、インストール先フォルダーを変更することができます。
- **5** [インストール(I)]をクリックします。

| 鏎 PR-LN4S設定ツール - セットアップウィザード                                            | Х |
|-------------------------------------------------------------------------|---|
| PR-LN4S設定ツール をインストールする準備ができました                                          |   |
| ウィザードは、インストールを開始する準備ができました。                                             |   |
| 「インストール」をクリックして、インストールを開始してください。                                        |   |
| インストールの設定を参照したり変更する場合は、「戻る」をクリックしてください。「キャン<br>セル」をクリックすると、ウィザードを終了します。 |   |
|                                                                         |   |
|                                                                         |   |
|                                                                         |   |
|                                                                         |   |
| PR-LN4S設定ツール Installer < 戻る(B) インストール(I) キャンセル                          | , |

6 インストール中は下記画面が表示されます。インストールが完了するまで、お待ちください。

| 🚚 PR-LN4S設定ツール - セットアップウィ                                  | ザード                           |                  | ×           |
|------------------------------------------------------------|-------------------------------|------------------|-------------|
| PR-LN4S設定ツール をインストールし                                      | しています                         |                  |             |
| 選択した PR-LN4S設定ツール をインス                                     | ストールしています。                    |                  |             |
| セットアップウィザードは、PR-L<br>い。<br>ステータス:<br>LANSetup Tool.exe.cor | .N4S設定ツール を1<br>hfig をコピーしていま | シストールしています<br>す。 | こしばらくお待ちくださ |
|                                                            |                               |                  |             |
|                                                            |                               |                  |             |
|                                                            |                               |                  |             |
|                                                            |                               |                  |             |
| PR-LN4S設定ツール Installer                                     | < 戻る( <u>B</u> )              | 次へ(N) >          | キャンセル       |

7 下記画面が表示されたら、インストール完了です。[完了(F)]をクリックします。

| 3 PR-LN4S設定ツール - セットアップウィザード × |                                                                          |  |
|--------------------------------|--------------------------------------------------------------------------|--|
|                                | セットアップウィザードを完了しました                                                       |  |
|                                | セットアップウィザードは、PR-LN4S設定ツール を正常にインストール<br>しました。「完了」をクリックして、ウィザードを終了してください。 |  |
|                                | < 戻る( <u>B</u> ) 完了( <u>E</u> ) キャンセル                                    |  |

**8** 「PR-LN4S設定ツール」を実行して、LANカード(PR-LN4S)の設定を行います。 設定方法は、『3.2 操作方法』(13ページ)を参照してください。

# 3.2 操作方法

2

#### 3.2.1 IP アドレスの設定

ここでは、「PR-LN4S 設定ツール」を使用し、LAN カード(PR-LN4S)の IP アドレスの設定方法について説明します。

「ユーザーアカウント制御」画面が表示されたときは、[許可]または[はい]をクリックしてください。

1 すべてのプログラムから、「fit7000proシリーズユーティリティ」→「PR-LN4S設定ツール」を クリックします。

💋 ガイド -・Windows11 / 2025 の場合、すべてのアプリから、「PR-LN4S 設定ツール」をクリックし ます。 ・画面の表示方法は、『1.2本書中の表記について』-「■すべてのプログラム(アプリ)」 (4ページ)を参照してください。

下記画面が表示されますので、[次へ]をクリックします。

| ₩ ブリンターLAN設定ツール                                                                            | -    |   | × |
|--------------------------------------------------------------------------------------------|------|---|---|
| プリンターLAN設定ツール                                                                              |      |   |   |
|                                                                                            |      |   |   |
| プリンターLANの設定を行います。                                                                          |      |   |   |
| [次へ]をクリックしてください。                                                                           |      |   |   |
| ※ すでにプリンターLANが設定済みであり、プリンター専用TCP/IPボート<br>する場合は、チェックボックスをONにしてください。 フリンター専用TCP/IPボートのみ追加する | のみ追か | 0 |   |
| 終了                                                                                         | 次^   |   |   |

 ガイド プリンター専用 TCP/IP ポートの追加のみを行うときは、「プリンター専用 TCP/IP ポート のみ追加する」にチェックを付けて、「次へ]をクリックします。
 (『3.2.2 プリンター専用 TCP/IP ポートの追加』(18ページ)参照)

**3** [はい]をクリックします。

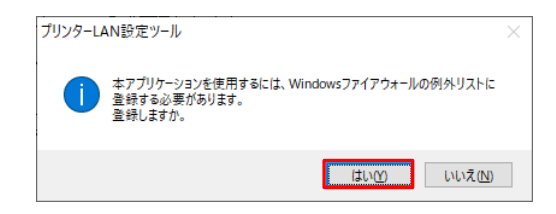

4 プリンターを検索する画面が表示されます。

**5** 検索結果から、設定を行うプリンターを選択し、[次へ]をクリックします。

| 🚼 プリンターLAN設定ツール | ×                                                        |
|-----------------|----------------------------------------------------------|
| プリンターLAN        | 設定(1/3)                                                  |
| ポート選択           | ルーターを越えてプリンターを検索する場合は[ネットワーク<br>設定」をクリックし、検索条件を設定してください。 |
| ポート設定 検索結果      |                                                          |
| IP7KU2          | MACアドレス<br>CC:B3                                         |
|                 |                                                          |
|                 | ネットワーク設定検索                                               |
| 戻る              | (次へ)                                                     |
|                 |                                                          |

🖉 ガイド —

- プリンターが見つからないときは、再度[検索]ボタンをクリックします。
- ・ MAC アドレスは、LAN カードのシール表示を確認してください。
- DHCP サーバーのない環境下で、DHCP="有効"に設定しているプリンターを検索したときは、IP アドレスに 0.0.0 と表示されます。
- 本ツールと異なるネットワークにあるプリンターの検索/設定を行うときは、[ネット ワーク設定]ボタンをクリックします。

下記画面が表示されますので、検索方法を選択してください。 検索方法は、検索/設定するプリンターが属するネットワークのブロードキャストアド レスを登録して検索する方法と、IPアドレスの範囲を指定して検索する方法があります。 検索する IPアドレスを入力し、[OK]ボタンをクリックすると検索を開始します。 追加するブロードキャストアドレスや検索範囲については、ネットワーク管理者にご 確認ください。

| ● ブロードキャス                      | 、トアドレスを登 | 禄して検索します | t      |        |
|--------------------------------|----------|----------|--------|--------|
|                                | . [      |          |        | 追加     |
|                                |          |          |        | 削除     |
|                                |          |          |        |        |
| <ul> <li>○ IPアドレスのi</li> </ul> | 範囲を指定して  | 検索します    |        |        |
| 検索開始アドレ                        | ス        |          |        |        |
| 検索終了アドレ                        | л        |          |        |        |
|                                | ※IPアドレス  | が未割付のプリ  | ッターは検索 | まされません |

・ ブロードキャストアドレスを登録して検索します

IP アドレス入力部に検索するブロードキャストアドレス(例:192.168.30.255)を 入力し、[追加]ボタンをクリックして登録します。

- ※ ブロードキャストアドレスは、最大 50 個まで追加(登録)できます。
- ※ 登録済のブロードキャストアドレスを選択して[削除]をクリックすると、登録 を解除することができます。
- ※ 追加(登録)数が多いと、検索に時間を要す場合があります。
- ・ IP アドレスの範囲を指定して検索します
  - 検索開始アドレス(例:172.16.3.1)と検索終了アドレス(例:172.16.253.254)を入 力します。
  - ※ 本方法では、IP アドレス未割付のプリンター(LAN カード: PR-LN4S)は検索さ れません。
  - ※ 検索可能総数はアドレスクラス B 相当(65534)で、これを上回る範囲を指定し たときは、エラーが表示されます。
  - ※ 検索範囲が大きいと検索に時間を要す場合があります。

# **6** IPアドレスを設定します。

| ・DHCPサ-               | ーバーから                                | IPアドレスを自動取 | 得すると | こき |   |   |
|-----------------------|--------------------------------------|------------|------|----|---|---|
| ສ າງງາ∳-<br>プリン<br>LA | <sup>LAN設定ツール</sup><br>ノターLAI<br>N設定 | N設定(2/3)   |      | _  |   | × |
|                       | DHCP<br>IPアドレス                       | 有効 ~       |      |    |   |   |
|                       | サブネットマスク<br>ゲートウェイ                   |            |      | _  | _ |   |

DHCP を"有効"にして、[次へ]を クリックします。

・手動でIPアドレスを設定するとき

| D |                                      |                                                                                                    |    |  |  |  |  |
|---|--------------------------------------|----------------------------------------------------------------------------------------------------|----|--|--|--|--|
|   | DHCP<br>IPアドレス<br>サブネットマスク<br>ゲートウェイ | 無効          192       . 168       . 20       . 185         255       . 255       . 0         0       . 0       . 0       . 0 |    |  |  |  |  |
|   | 戻る                                   |                                                                                                    | 次^ |  |  |  |  |

DHCP を<sup>"</sup>無効"にします。 お使いの環境に合わせ、IP アド レス、サブネットマスク、ゲー トウェイを設定して、[次へ]を クリックします。 7 設定内容を確認して、[実行]をクリックします。

| ・DHCPサーバーからIPアドレスを自動取得するとき |                |             |      |  |    |  |   |  |  |
|----------------------------|----------------|-------------|------|--|----|--|---|--|--|
| 🚼 プリンター                    | LAN設定ツール       |             |      |  | -  |  | × |  |  |
| プリン<br>LA                  | /ターLAN<br>N設定確 | N設定(3<br>記認 | 3/3) |  |    |  |   |  |  |
|                            | DHCP           | 有効          |      |  |    |  |   |  |  |
| [                          | 戻る             |             |      |  | 実行 |  |   |  |  |

・手動でIPアドレスを設定するとき

| ≌ <sup>7</sup> リンタ-<br>プリン<br>LA | <sup>IAN設定ツール</sup><br>/ターLAN<br>N設定確 | 設定 (3/3)<br>認                                    |   | -  | × |
|----------------------------------|---------------------------------------|--------------------------------------------------|---|----|---|
|                                  | DHCP<br>IPアドレス<br>サブネットマスク<br>ゲートウェイ  | 無効<br>192.168.20.185<br>255.255.255.0<br>0.0.0.0 |   |    |   |
| [                                | 戻る                                    |                                                  | [ | 実行 |   |

# 🖉 ガイド —

設定内容に誤りがあったときや IP アドレスの変更を行うときは、[戻る]をクリックして 設定し直してください。

**8** プリントサーバー(LANカード:PR-LN4S)に設定されている rootパスワード を入力し、[OK]を クリックします。

| プリンターLAN設定ツール       | <i>y</i>                               |
|---------------------|----------------------------------------|
| rootパスワードを入         | 、カしてください。                              |
| パスワード               |                                        |
| * 工場出荷時調<br>いませんので、 | 没定の場合は、パスワードは設定されて<br>、ブランクのままとしてください。 |
|                     | ОК                                     |

9 下記画面が表示されます。 設定が終了するまで、少しお待ちください。

| プリンターLAN設定ツール |  |
|---------------|--|
| プリンターに送信中です。  |  |

10 下記画面が表示されたら設定完了です。[終了]をクリックします。

| 品 プリンタ−LAN設定ツール                                           | -  | × |
|-----------------------------------------------------------|----|---|
| プリンターLAN設定                                                |    |   |
| 設定完了しました。                                                 |    |   |
| 続けて、TCP/IPポートの追加を行います。                                    |    |   |
| [次へ]をクリックしてください。                                          |    |   |
| 注意<br>Windowsドライバーをご使用の際は、<br>必要に応じてTCP/IPポートの追加を行ってください。 |    |   |
| 終了                                                        | 次へ |   |

- 🖉 ガイド
  - 続けて、プリンター専用 TCP/IP ポートを作成するときは、[次へ]をクリックします。
     『3.2.2 プリンター専用 TCP/IP ポートの追加』の手順 3. (18 ページ)の画面が表示されます。
  - IP アドレス以外に、更に詳しい設定変更を行うときは、Web ブラウザー経由で設定す ることができます。(『5. Web ブラウザーで設定する』(33ページ)参照)

### 3.2.2 プリンター専用 TCP/IP ポートの追加

ここでは、「PR-LN4S 設定ツール」を使用し、LAN カード(PR-LN4S)のプリンター専用 TCP/IP ポートの 追加方法について説明します。

「ユーザーアカウント制御」画面が表示されたときは、[許可]または[はい]をクリックしてください。

- 注1) プリンター専用 TCP/IP ポートは SSL (セキュアー) 印字に対応していません。 SSL 印字を行うときは、『4 Windows 標準の印刷クライアント機能で印字する』(23 ページ)を参照 してください。
- 1 すべてのプログラムから、「fit7000proシリーズユーティリティ」→「PR-LN4S設定ツール」を クリックします

🖉 ガイド — ・Windows11 / 2025 の場合、すべてのアプリから、「PR-LN4S 設定ツール」をクリックし ます。 ・画面の表示方法は、『1.2本書中の表記について』-「■すべてのプログラム(アプリ)」 (4ページ)を参照してください。

**2** 下記画面が表示されますので、「プリンター専用TCP/IPポートのみ追加する」にチェックを付けて、[次へ]をクリックします。

| 🚼 プリンターLAN設定ツール                                                                                                    | _     |   | × |
|----------------------------------------------------------------------------------------------------|-------|---|---|
| プリンターLAN設定ツール                                                                                                    |       |   |   |
| プリンターLANの設定を行います。<br>「次へ」をクリックしてください。<br>※ すでにプリンターLANが設定済みであり、プリンター専用TCP/FFボー<br>する場合は、チェックボックスをONにしてください。<br>「フリンター専用TCP/FFボートのみ追加する。 | トのみ追力 | 0 |   |
| 終7                                                                                                    | 次^    |   |   |

*3* [はい]をクリックします。

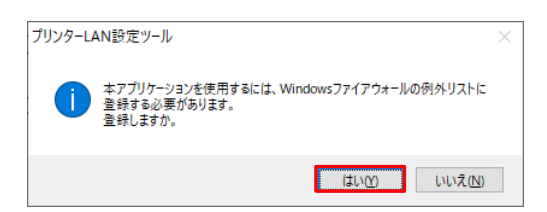

4 [プリンター検索]をクリックします。

複数プリンターが検索されたときは、選択画面が表示されますので、プリンター専用TCP/IPポートを作成する IPアドレスを選択します。

| 🚼 プリンターLAN設定ツール   |                 | -  | $\times$ |   |                                    |                             |   |
|-------------------|-----------------|----|----------|---|------------------------------------|-----------------------------|---|
| ポート追加語            | <b>设定 (1/2)</b> |    |          | Ē | プリンターLAN設定ツール<br>プリンターを選択し<br>検索結果 | ってください。                     | × |
| איבאסיל<br>עובאסל |                 |    |          |   | 1997FU2<br>**27L                   | MACアドレス<br>ネットワーク設定 れ<br>OK |   |
| 戻る                |                 | 次^ |          |   |                                    |                             |   |

🖉 ガイド —

- IP アドレスの設定に続けてプリンター専用 TCP/IP ポートの作成を行ったときは、本 画面は表示されません。
- ・ 本ツールと異なるネットワークにあるプリンターの検索を行うときは、[ネットワーク 設定]ボタンをクリックします。

[ネットワーク設定]については、『3.2.1 IP アドレス設定』 手順5のガイド(14ページ)を参照してください。

**5** [次へ]をクリックします。

| 🚼 プリンター | -LAN設定ツール |                      | _   |   | × |
|---------|-----------|----------------------|-----|---|---|
| ポー      | ト追加記      | 投定(1/2)              |     |   |   |
| ポー      | -ト設定      |                      |     |   |   |
|         | IPアドレス    | 192 . 168 . 20 . 185 |     |   |   |
|         |           | プリンター検索              |     |   |   |
|         | לםיבאם לי | Raw ~                |     |   |   |
|         | =7        |                      | 140 | _ |   |
|         | 戻る        |                      | 次へ  |   |   |

**6** 設定内容を確認して、[実行]をクリックします。

| ₩ フリンターi<br>ポー<br>設り | <sup>山N設定ツール</sup><br>ト追加設定<br>定内容確認 | (2/2)               | -  | × |
|----------------------|--------------------------------------|---------------------|----|---|
|                      | IPアドレス                               | 192.168.20.185      |    |   |
|                      | ポート名                                 | FSPr_192.168.20.185 |    |   |
|                      | לםאםא                                | Raw                 |    |   |
|                      | 戻る                                   |                     | 実行 |   |

⊘ ガイド —

設定内容に誤りがあったときや IP アドレスの変更を行うときは、[戻る]をクリックして 設定し直してください。

7 下記画面が表示されたら設定完了です。[完了]をクリックします。

| 品 プリンタ−LAN設定ツ−ル | _  | × |
|-----------------|----|---|
| ポート追加設定         |    |   |
| ポートの追加が完了しました。  |    |   |
|                 |    |   |
|                 |    |   |
|                 |    |   |
|                 |    |   |
|                 |    |   |
|                 | 50 |   |
|                 |    |   |

🖉 ガイド –

「PR-LN4S 設定ツール」を使用してプリンターポートを追加したときは、Windows プリン タードライバーのポート設定を変更する必要があります。 変更方法は、『3.2.3 プリンターポートの変更』(21ページ)を参照してください。

# 3.2.3 プリンターポートの変更

ここでは、プリンターポートの変更方法について、Windows 10 環境の FIT fit7450Pro (sp) プリ ンタードライバーの画面例で説明します。 異なるモデルをお使いのときは、お使いのモデルに読み替えてください。

- 1 プリンターフォルダーを開きます。
  - ジガイド
     ・プリンターフォルダーの開き方
     「スタート」→「Windows システムツール」→「コントロールパネル」を選択します。
     「コントロールパネル」が表示されたら、「ハードウェアとサウンド」部にある
     「デバイスとプリンターの表示」をクリックします。
- **2** 「FIT fit7450Pro (sp)」プリンタードライバーのプロパティ画面を開き、「ポート」シートを 表示します。

| pa r i i i         | 11/450PT                  | s (sp)or 7 Li              | 101                    |                  |              |                    |   |
|--------------------|---------------------------|----------------------------|------------------------|------------------|--------------|--------------------|---|
| 全般                 | 共有                        | ポート                        | 詳細設定                   | 色の管理             | セキュリティ       | デバイスの設定            |   |
| \$                 | FIT                       | fit7450Pro                 | (sp)                   |                  |              |                    |   |
| 印刷す<br>ドキュン<br>で印局 | するポート(<br>ペントは、チ<br>別されます | <u>P)</u><br>Fェック ボック<br>。 | スがオンにな                 | っているポート          | のうち、最初       | に利用可能なもの           |   |
| <b>ポ</b> −1        | •                         | 説明                         |                        | プリング             | 1_           |                    | ^ |
|                    | .PT1:                     | プリンター オ                    | °−⊦                    | FIT fit          | 7450Pro (sp) |                    |   |
|                    | PT2:                      | プリンター オ                    | <b>%−</b> ト            |                  |              |                    |   |
|                    | PT3:                      | プリンター オ                    | <b>パート</b>             |                  |              |                    |   |
|                    | OM1:                      | シリアル ポ・                    | -ト                     |                  |              |                    |   |
|                    | OM2:                      | シリアル ポ・                    | -ト                     |                  |              |                    |   |
|                    | OM3:                      | シリアル ポ・                    | -ト                     |                  |              |                    |   |
|                    | OM4:                      | シリアル ポ・                    | -ト                     |                  |              |                    | ¥ |
| 7                  | ポートの追                     | 加(工)                       | ポー                     | トの削除( <u>D</u> ) | 7            | ポ−トの構成( <u>C</u> ) |   |
|                    | 方向サポー                     | -トを有効に<br>- Nを有効に          | する( <u>E)</u><br>する(N) |                  |              |                    |   |
| ロル                 | リンター ブー                   | NACE NUC                   | ) U( <u>11</u> )       |                  |              |                    |   |

3 「印刷するポート」の一覧から、作成したプリンター専用TCP/IPポートを選択します。

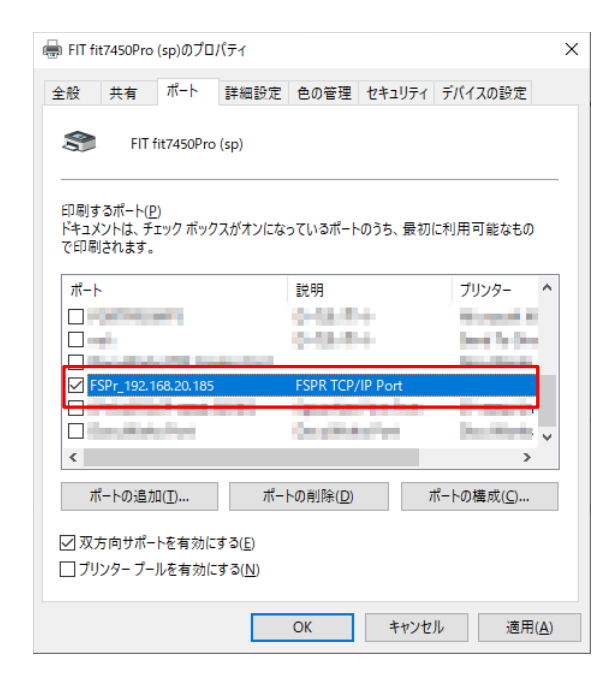

4 [適用]をクリックします。これでプリンターポートの変更は終了です。

# 4 Windows 標準の印刷クライアント機能で印字する

本章では、Windows 標準の印刷クライアント機能を利用して印字する方法について、Windows 10の画 面例で説明します。

- 注1) ご使用のパソコンに、あらかじめプリンタードライバーをインストールしてください。
- 注 2) Windows 10 以外をお使いの場合、画面や手順が異なるときがあります。 そのときは、画面の指示に従って設定してください。
- 注 3) Windows 標準の印刷クライアント機能では、プリンターユーティリティー(ステータスモニター, リモートパネル)は動作しません。

# 4.1 Standard TCP/IP ポートで印字する

1 プリンターの追加画面を開き、「プリンターの追加」をクリックします。

💋 ガイド -

- ・ 画面の表示方法は、『1.2 本書中の表記について』-「■プリンターの追加」(4ページ)を参照してください。
- Windows 11 / 2025 のときは、「プリンターとスキャナー」画面の[デバイスの追加] をクリックし、「プリンターが一覧にない場合」の「手動で追加」または「新しいデ バイスの追加」をクリックします。
   手順 3. に進みます。
- **2** 「プリンターが一覧にない場合」をクリックします。

| ■ デバイスを追加します                                 | -     |     | ×  |
|----------------------------------------------|-------|-----|----|
| この PC に追加するデバイスまたはプリンターを選びます<br>デバイスを検索しています |       |     | _  |
|                                              |       |     |    |
|                                              |       |     |    |
| ブリンターが一覧にない場合                                |       |     |    |
|                                              | .^(N) | キャン | セル |

**3** 「ローカルプリンターまたは、ネットワークプリンターを手動で追加する(0)」を選択し、[次へ] をクリックします。

| 7 | の他のオプションでプリンターを検索                                                           |                |
|---|-----------------------------------------------------------------------------|----------------|
|   |                                                                             |                |
| C | ) 少し古い / リンターを検索する(氏)                                                       |                |
| C | )場所または機能に基づき、テイレクトリ内のフリンターを検索する( <u>F</u> )                                 |                |
| C | ) 共有プリンタ−を名前で選択する( <u>S</u> )                                               |                |
|   |                                                                             | 参照( <u>R</u> ) |
|   | 例: ¥¥<コンピューター名>¥くブリンター名>または<br>http://<コンピューター名>/printers/<プリンター名>/.printer |                |
| C | ) TCP/IP アドレスまたはホスト名を使ってプリンターを追加する( <u>)</u> )                              |                |
|   | ) Bluetooth、ワイヤレス、またはネットワーク検出可能プリンターを追加する( <u>L)</u>                        |                |
| ۲ | ローカルブリンターまたはネットワークブリンターを手動設定で追加する(O)                                        |                |
|   |                                                                             |                |

**4** 「新しいポートの作成」にチェックを付け、ポートの種類は "Standard TCP/IP Port"を選択し [次へ]をクリックします。

| ~ | 🖶 プリンターの追加                            |                        |             | × |
|---|---------------------------------------|------------------------|-------------|---|
|   | プリンター ポートの選択<br>ブリンター ポートによってコンピューターカ | プリンターと情報を交換できるようになります。 |             |   |
|   | ○ 既存のポートを使用( <u>U</u> ):              | LPT1: (プリンター ポート)      | ~           |   |
|   | ●新しいポートの作成(⊆):<br>ポートの種類:             | Standard TCP/IP Port   | ~           |   |
|   |                                       |                        |             | _ |
|   |                                       |                        |             |   |
|   |                                       |                        |             |   |
|   |                                       |                        | 次へ(N) キャンセル |   |

**5** 「ホスト名またはIPアドレス」にLANカード(PR-LN4S)に設定したIPアドレスを入力し、[次へ]を クリックします。

|   |                              | ×                                |
|---|------------------------------|----------------------------------|
| • | 🖶 プリンターの追加                   |                                  |
|   | ホスト名または IP アドレス?             | を入力します                           |
|   | デバイスの種類( <u>I</u> ):         | TCP/IP デバイス 〜                    |
|   | ホスト名または IP アドレス( <u>A</u> ): | 192.168.20.185                   |
| 1 | ポート名( <u>P</u> ):            | 192.168.20.185                   |
|   | 🗹 プリンターを照会して、使用する            | ブリンター ドライバーを自動的に選択する( <u>Q</u> ) |
|   |                              |                                  |
|   |                              |                                  |
|   |                              |                                  |
|   |                              |                                  |
|   |                              |                                  |

🖉 ガイド ――

- ・ ポート名を規定値にした場合、"IP\_" は付きません。
- 「プリンターを照会して、使用するプリンタードライバーを自動的に選択する」は、
   チェック状態としてください。
- ・「TCP/IP ポートの検出」画面が表示されます。検出が終わるまでお待ちください。
- **6** 「カスタム」にチェックを付け、[設定]をクリックします。

|   |                                                                                                    | × |
|---|----------------------------------------------------------------------------------------------------|---|
| ← | 🖶 プリンターの追加                                                                                                    |   |
|   | 追加のポート情報が必要です                                                                                                    |   |
|   | デバイスがネットワーク上に見つかりません。以下の点を確認してください:                                                                              |   |
|   | 1. デバイスがオンになっている。<br>2. ネットワープが接続されている。<br>3. デバイスが正しく構成されている。<br>4. 前のページのアトレスが正確である。                           |   |
|   | アドレスが間違っていると考えられる場合は、[戻る]をクリックして、前のページに戻り、アドレスを修正し、ネットワーク<br>で別の検索を実行してください。アドレスが確実に正確である場合は、次のデバイスの種類を選択してください。 |   |
|   | デバイスの種類                                                                                                    |   |
|   | ○標準(S) Generic Network Card ~                                                                                    |   |
|   | <ul> <li>カスタム(Q)&lt;</li> <li>設定(E)</li> </ul>                                                                   |   |
|   |                                                                                                    |   |
|   | 次へ(N) キャンセル                                                                                                    |   |

7 「Raw (R)」にチェックを付け、[OK]をクリックします。

| 標準 TCP/IP ポート モニターの材             | 費成                | ×                 |
|----------------------------------|-------------------|-------------------|
| ポートの設定                           |                   |                   |
| ポート名( <u>P</u> ):                |                   | 192.168.20.185    |
| プリンター名または IP アドレ                 | ス( <u>A</u> ):    | 192.168.20.185    |
| ⊂70-C2)                          |                   | ○ LPR( <u>L</u> ) |
| Raw 設定<br>ポート番号( <u>N</u> ):     | 9100              |                   |
| -LPR 設定                          |                   |                   |
| キュー名 ( <u>0</u> ):               |                   |                   |
| 🔲 LPR バイト カウントを                  | 有効にする(            | B)                |
| 「 SNMP ステータスを有                   | i効にする( <u>S</u> ) | )                 |
| コミュニティ名( <u>の</u> ):             | public            | :                 |
| SNMP デパイス<br>インデックス( <u>D</u> ): | 1                 |                   |
|                                  |                   | OK キャンセル          |

# 🖉 ガイド ——

- ・ 「SNMP ステータスを有効にする(S)」はチェックを付けないでください。
- ・ [OK]をクリックすると、手順6.の画面に戻ります。[次へ]をクリックします。
- 8 プリンタードライバーを選択し、[次へ]をクリックします。

| ÷ | 🖶 プリン        | ターの追加                                                                                 | × |
|---|--------------|---------------------------------------------------------------------------------------|---|
|   | プリンタ         | ァー ドライバーのインストール                                                                       |   |
|   | 3            | 一覧からブリンターを選択してください。他のモデルを表示するには、[Windows Update] をクリックしてください。                         |   |
|   |              | インストール CD からドライバーをインストールするには、[ディスク使用] をクリックしてください。                                    |   |
|   |              | A TINA                                                                                | 1 |
|   | Adobe        | FIT fit7450Pro (sp)                                                                   |   |
|   | EPSON<br>FIT | Image: EFT fit76500pro (sp)       Image: FIT fit78500pro (sp)                         |   |
|   | Fuji Xei     | rox v                                                                                 |   |
|   | Carl Aur     | thenticode(tm) 署名があります。 Windows Update( <u>W</u> ) ディスク使用( <u>H</u> )<br>イバーの署名が重要な理由 |   |
|   |              | _                                                                                     |   |
|   |              | 次へ( <u>N</u> ) キャンセル                                                                  |   |

**9** 「現在インストールされているドライバーを使う(推奨)(U)」を選択し、[次へ]をクリックします。

|   | Х                                     |
|---|---------------------------------------|
| ← | 🖶 プリンターの追加                            |
|   | どのバージョンのドライバーを使用しますか?                 |
|   | 既にこのブリンターのドライバーがインストールされていることを検出しました。 |
|   |                                       |
|   | ●現在インストールされているドライバーを使う(推奨)(山)         |
|   | ○ 現在のドライバーを置き換える( <u>R</u> )          |
|   |                                       |
|   |                                       |
|   |                                       |
|   |                                       |
|   |                                       |
|   |                                       |
|   |                                       |
|   | 次へ( <u>N)</u> キャンセル                   |

10 プリンター名を入力し、[次へ]をクリックします。

| 4 | ☐ 111/4-0.2m                                                         | × |
|---|----------------------------------------------------------------------|---|
|   |                                                                      |   |
| 1 | ノリンター名を入力してくたさい<br>プリンター条(P): [11:1:1:1:1:1:1:1:1:1:1:1:1:1:1:1:1:1: | ٦ |
|   |                                                                      |   |
|   | このブリンターは、FIT fit7850Pro (sp) のドライバーを使ってインストールされます。                   |   |
|   |                                                                      |   |
|   |                                                                      |   |
|   |                                                                      |   |
|   |                                                                      |   |
|   | 次へ(N) キャンセル                                                          |   |
|   | Sealer 112 EN                                                        |   |

| ~ | 🖶 プリンターの追加                                   |                              |                         |                   |
|---|----------------------------------------------|------------------------------|-------------------------|-------------------|
|   | プリンター共有                                      |                              |                         |                   |
|   | このプリンターを共有するには、共有名を作<br>前を入力してください。共有名はほかのネッ | 式する必要があります。<br>トワーク ユーザーによって | 推選されている名前を使用<br>参照されます。 | するか、または新          |
|   | <ul> <li>このブリンターを共有しない(Q)</li> </ul>         |                              |                         |                   |
|   | ○このプリンターを共有して、ネットワークの                        | まかのコンピューターからキ                | <b>検索および使用できるように</b>    | .च ठे( <u>S</u> ) |
|   | 共有名( <u>H</u> ):                             |                              |                         |                   |
|   | 場所(L):                                       |                              |                         |                   |
|   |                                              |                              |                         |                   |
|   | コメント(の:                                      |                              |                         |                   |

「プリンター共有」画面が表示された ときは、必要に応じてプリンターの共 有設定を行ってください。同じネット ワーク内にある、ほかのパソコンから もこのプリンターをお使いになると きは、「このプリンターを共有して、 ネットワークのほかのコンピュー ターから検索および使用できるよう にする(S)」を選択します。 11 [完了]をクリックします。

|   | ×                                                                                             |
|---|-----------------------------------------------------------------------------------------------|
| ~ | → プリンターの追加                                                                                    |
|   | FIT fit7850Pro (sp) が正しく追加されました                                                               |
|   | □通常使うプリンターに設定する(D)                                                                            |
|   |                                                                                               |
|   |                                                                                               |
|   | ブリンターが正しく動作していることを確認したり、ブリンターのトラブルシューティング情報を表示したりするには、 テスト ペー<br>ジを印刷してください。<br>テスト ページの印刷(P) |
|   | 完了() キャンセル                                                                                    |
|   |                                                                                               |
| [ | 必要に応じ、通常使うプリンターの設定、テストページの印字を行ってください。                                                         |

12 これで、Standard TCP/IPポートで印字する方法は完了です。

# 4.2 IPP ポートで印字する

- 注1) 「インターネット印刷クライアント」をインストールしてください。 インストール方法は、ネットワーク管理者またはシステム管理者にご確認ください。
- 注 2) SSL(セキュアー)印字を行うときは、予め SSL 証明書を作成し、お使いのパソコンにインストールしてください。
   SSL 証明書作成方法、パソコンへのインストール方法は、SSL 証明書の作成方法は、『5.5 SSL 証明書の作成とインストール』(41 ページ)を参照してください。
- 注 3) ポートの URL に IPv6 アドレスを指定したとき、セグメントの異なるプリンターへの印字には対応 していません。 セグメントの異なるプリンターへ印字するときは、ポートの URL を IPv4 アドレスとしてください。
- 1 プリンターの追加画面を開き、「プリンターの追加」をクリックします。

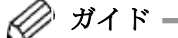

- ・ 画面の表示方法は、『1.2 本書中の表記について』-「■プリンターの追加」(4ページ)を参照してください。
- Windows 11 / 2025 のときは、「プリンターとスキャナー」画面の[デバイスの追加] をクリックし、「プリンターが一覧にない場合」の「手動で追加」または「新しいデ バイスの追加」をクリックします。
   手順 3. に進みます。
- **2** 「プリンターが一覧にない場合」をクリックします。

|                                                         | -  |      | ×   |
|---------------------------------------------------------|----|------|-----|
| ■ デバイスを追加します                                            |    |      |     |
|                                                         |    |      |     |
| この PC に追加するデバイスまたはプリンターを選びます<br><sup>デバイスを検索しています</sup> |    |      |     |
|                                                         |    |      | 1   |
|                                                         |    |      |     |
|                                                         |    |      |     |
|                                                         |    |      |     |
|                                                         |    |      |     |
|                                                         |    |      |     |
| ブリンターが一覧にない場合                                           |    |      |     |
| 次小                                                      | N) | キャンセ | zIV |

**3** 「共有プリンターを名前で選択する(S)」を選択し、http:// に続けて本製品のIPアドレスと ポート番号(:631)/ipp/lp を入力します。

|   | ×                                                                                                    |
|---|----------------------------------------------------------------------------------------------------|
| ÷ | ポプリンターの追加                                                                                                    |
|   | その他のオプションでプリンターを検索                                                                                                    |
|   | ○ 少し古いブリンターを検索する(配)                                                                                                    |
|   | ○場所または機能に基づき、ディレクトリ内のプリンターを検索する(E)                                                                                                    |
|   | ◉ 共有ブリンターを名前で選択する(5)                                                                                                    |
|   | http://192.168.20.185:631/ipp/lp 参照( <u>B</u> )                                                                                                    |
|   | 例: ¥¥<コンビューター名>¥<ブリンター名> または<br>http://<コンビューター名>/printers/<プリンター名>/.printer                                                                                             |
|   | ○ TCP/IP アドレスまたはホスト名を使ってブリンターを追加する(I)                                                                                                    |
|   | ○ Bluetooth、ワイヤレス、またはネットワーク検出可能プリンターを追加する(L)                                                                                                    |
|   | 次へ(N) キャンセル                                                                                                    |
|   |                                                                                                    |
| 1 | 🥢 ガイド ―――――――――――――――――――――――――――――――――――                                                                                                    |
|   | <ul> <li>ポート番号を指定しないと、エラーが表示され、次の画面に進みません。</li> <li>また、80番ポート(:80)は使用できません。</li> </ul>                                                                                   |
|   | <ul> <li>SSL(セキュアー)印字を行うときは、"http://"を "https://"に変更してください。</li> <li>また、ポート番号の入力は不要ですが、指定するときは:443 と入力してください。</li> <li>"http://"とすると、SSL(セキュアー)印字を行うことができません。</li> </ul> |

- SSL(セキュアー)印字を使用するには、予め SSL 証明書情報を本製品、およびパソコン に設定してください。
- ・ SSL 証明書の作成方法は、『5.4.2 SSL 証明書作成』(38ページ)を参照してください。

### 4 プリンタードライバーを選択し、[次へ]をクリックします。

|   |                                           |                                                                                                    | × |
|---|-------------------------------------------|----------------------------------------------------------------------------------------------------|---|
| ← | 🖶 プリング                                    | ターの追加                                                                                                    |   |
|   | プリンタ                                      | - ドライバーのインストール                                                                                                    |   |
|   | 3                                         | 一覧からブリンターを選択してください。他のモデルを表示するには、[Windows Update] をクリックしてください。                                                                      |   |
|   |                                           | インストール CD からドライバーをインストールするには、[ディスク使用] をクリックしてください。                                                                                 |   |
|   | 製造元<br>Adobe<br>EPSON<br>FIT<br>Fuji Xero | プリンター<br>一 FIT ftr7450Pro (sp)<br>二 FIT ftr7550Pro (sp)<br>二 FIT ftr7550Pro (sp)<br>二 FIT ftr7550Pro (sp)<br>二 FIT ftr7550Pro (sp) |   |
|   | <u>⊢</u> Auti<br><u>ドラ</u> 4              | henticode(tm) 考名があります。 Windows Update( <u>W)</u> ア1ムク使用(近)…<br>(パーの署名が重要な理由                                                        |   |
|   |                                           | 次へ( <u>N</u> ) キャンセル                                                                                                    |   |

**5** 「現在インストールされているドライバーを使う(推奨)(U)」を選択し、[次へ]をクリックします。

| 4 | 帚 ブリンターの追加                            | × |
|---|---------------------------------------|---|
|   | どのパージョンのドライバーを使用しますか?                 |   |
|   | 既にこのプリンターのドライバーがインストールされていることを検出しました。 |   |
|   | ● [現在インストールされているドライパーを使う(推奨)(山)       |   |
|   | ○ 現在のドライバーを置き換える( <u>R</u> )          |   |
|   |                                       |   |
|   |                                       |   |
|   | 次へ(N) キャンセル                           |   |

**6** プリンター名を入力し、[次へ]をクリックします。

|   |                                                                                       | × |                                                   |
|---|---------------------------------------------------------------------------------------|---|---------------------------------------------------|
| ← | 🖶 プリンターの追加                                                                            |   |                                                   |
|   | プリンター名を入力してください                                                                       | _ |                                                   |
|   | プリンター名(E): FIT fit7850Pro (sp)                                                        |   |                                                   |
|   | このブリンターは、FIT fit7850Pro (sp) のドライパーを使ってインストールされます。                                    | - |                                                   |
|   | 次へ(N) キャンセル                                                                           |   |                                                   |
| ß | <ul> <li>         ・ ガイド         ・         ・         ・</li></ul>                       |   | 「プリン<br>「プき設<br>りし、<br>を設<br>フロン<br>、<br>を<br>フロン |
|   | ○ このプリンターを共有して、ネットワークのほかのコンピューターから検索および使用できるようにする(S)<br>共有令(出):<br>場所(L):<br>コメント(C): |   | きは、<br>ネット!<br>ターかり<br>にする(                       |
|   | 次へ( <u>M</u> ) キャンセル                                                                  |   |                                                   |

「プリンター共有」画面が表示された ときは、必要に応じてプリンターの共 有設定を行ってください。同じネット ワーク内にある、ほかのパソコンから もこのプリンターをお使いになると きは、「このプリンターを共有して、 ネットワークのほかのコンピュー ターから検索および使用できるよう にする(S)」を選択します。 7 [完了]をクリックします。

|   | >                                                                       |
|---|-------------------------------------------------------------------------|
| ÷ | 🖶 プリンターの追加                                                              |
|   | FIT fit7850Pro (sp) が正しく追加されました                                         |
|   | □通常使うブリンターに設定する(0)                                                      |
|   |                                                                         |
|   |                                                                         |
|   | ブリンターが正しく動作していることを確認したり、ブリンターのトラブルシューティング情報を表示したりするには、テスト ベージを印刷してください。 |
|   | テストページの印刷( <u>(P)</u>                                                   |
|   | 完了任日になっていた。                                                             |

ガイド –必要に応じ、通常使うプリンターの設定、テストページの印字を行ってください。

8 これで、IPPポートで印字する方法は完了です。

# 5 Web ブラウザーで設定する

本章では、Webブラウザー利用して、LANカード(PR-PN4S)の詳細な設定を行う方法について説明します。 LANカード(PR-PN4S)は、HTTPプロトコルを搭載していますので、Webブラウザーを利用した詳細な設定、 および設定内容の変更を行うことができます。

また、リモートで再起動を行うことができます。

- 注1) Web ブラウザーを利用する場合、本製品の TCP/IP プロトコル設定が有効であり、IP アドレスが設定されている必要があります。
- 注 2) Web ブラウザーは、Microsoft Edge、Google Chrome、Internet Explorer 6.0 以降のバージョンを 推奨します。また、ご利用になる Web ブラウザーによって多少表示が異なる場合があります。
- 注 3) Web ブラウザーで設定変更を行った場合は、必ず「プリントサーバー再起動」を実行してください。
- 注 4) 本製品の対象機種によって、Web ブラウザーに表示される内容が異なるときがあります。

# 5.1 Web ページを表示する

設定を行う LAN カード (PR-LN4S) に設定された IP アドレスを Web ブラウザーのアドレスバーに入力し Web ページを表示します。

例:http://192.168.20.185

| PR-LN4S Home Page                                                                                                    | × +                                                                                                    |    |   | × |
|----------------------------------------------------------------------------------------------------|----------------------------------------------------------------------------------------------------|----|---|---|
| $\leftarrow$ $\rightarrow$ C $$ http://1                                                                                          | 92.168.20.185                                                                                                    | ל≡ | Ē |   |
| PR-LN4S<br>Version 4.6.0                                                                                                    | プリンターステータス [ <u>再表示</u> ]<br>(fit7850Pro)                                                                                                    |    |   |   |
| English >><br>ステータス表示<br>> ブリンターステータス<br>> システムステータス<br>3000変更 =><br>> ブリントサーバー機能<br>> SSL証明書作成<br>> E-Mail 送信機能<br>> ブリントサーバー再起動 | <br>[0000 印字可能]                                                                                                    |    |   |   |
| ▶ 工場出荷時設定                                                                                                    | システムステータス [再表示]<br>TCP/IP status IP address Subnet Mask Gateway addr: DHOP Server : Lease time : DNS server(Sec.): 0.0.0.0 DNS server(Sec.): 0.0.0.0 DNS server(Sec.): 0.0.0.0 DNS server(Sec.): 0.0.0.0 SMTP status : Disabled SMTP status:Disabled |    |   |   |

# 5.2 Web ページから設定する

Webブラウザーに表示されている項目から設定したい項目をクリックすると、設定Web画面が表示されます。必要な項目に設定値を入力してください。

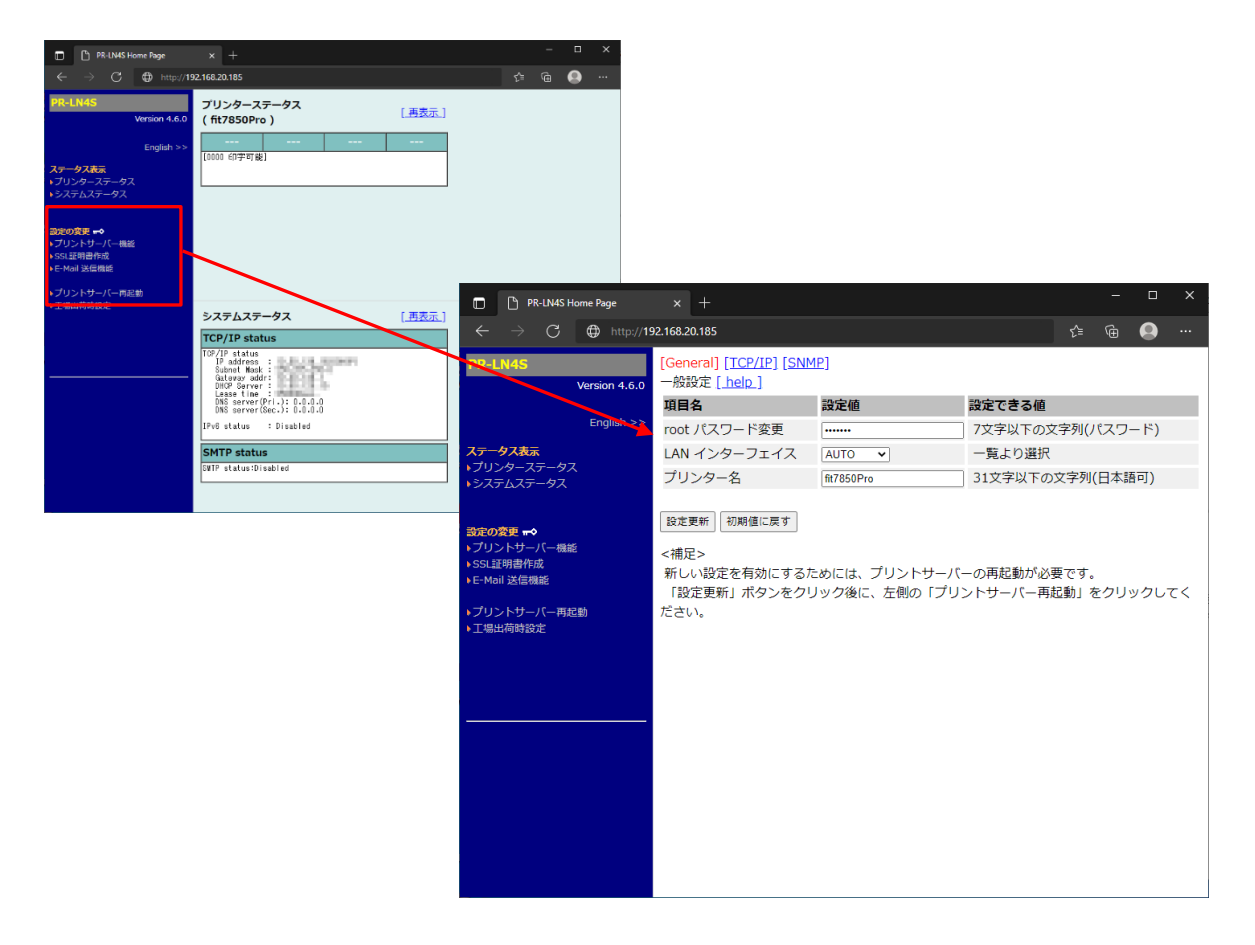

# 5.3 Web ページメニュー構成

| ステータス表示 | プリンターステータス  | プリンターの状態を表示します。      |
|---------|-------------|----------------------|
|         | システムステータス   | PR-LN4S の設定情報を表示します。 |
| 設定の変更   | プリントサーバー機能  | 各種設定を行ないます。          |
|         | SSL 証明書作成   | SSL 証明書を作成します。       |
|         | E-Mail送信機能  | E-Mail 送信設定を行ないます。   |
|         | プリントサーバー再起動 | PR-LN4S の再起動を行ないます。  |
|         | 工場出荷時設定     | 工場出荷時設定にします。         |

- 注1) 設定変更の項目へ移るとき、ユーザー名を入力する画面が表示されたときは、"root"を入力してく ださい。
- 注 2) 設定更新 「送信」 により設定を更新したときは、「プリントサーバー再起動」を行い、本製品を 再起動してください。
- 注 3) 初期化について・・・ 「工場出荷時設定」をクリックすると、本製品を工場出荷時設定に戻します。 「工場出荷時設定」実行したら、「プリントサーバー再起動」を行い、本製品を再起動してください。

# 5.4 設定項目

## 5.4.1 プリントサーバー機能

#### ■ 一般設定

ネットワークの一般的な設定を行います。

| 項目           | 設定内容                         | 工場出荷設定 |
|--------------|------------------------------|--------|
| root パスワード変更 | 本製品の管理者パスワードをASCII文字列で設定します。 | なし     |
|              | このパスワードは、Webページにて設定変更の認証パス   |        |
|              | ワードとして使用されます。                |        |
| LAN インターフェイス | 物理ネットワークの種別を設定します。           | AUTO   |
|              | 通常はAUTOのまま使用してください。本製品の電源投入  |        |
|              | 時に本製品が接続されるHUBのLINKランプが点灯しない |        |
|              | 場合は、この設定を接続HUBのネットワーク種別に変更   |        |
|              | します。                         |        |
| プリンター名       | プリンター名を設定します。                | なし     |
|              | (未設定時は、搭載プリンター名を仮表示します)。     |        |

### ■ TCP/IP設定

IPアドレスなど、TCP/IPプロトコルを使用するための設定を行います。

| 項目          | 設定内容                                                                                                    | 工場出荷設定     |
|-------------|----------------------------------------------------------------------------------------------------|------------|
| DHCP        | DHCPプロトコルの有効(ENABLE)/無効(DISABLE)を設定<br>します。<br>DHCPは起動時に、DHCPサーバーよりIPアドレスの取得を<br>行うプロトコルです。本製品のIPアドレスをDHCPによっ<br>て設定するためには、サブネットワーク内に適切に設定      | ENABLE     |
|             | されたDHCPサーバーが稼動していなければなりません。                                                                                                    |            |
| IPアドレス      | 本製品のIPアドレスを設定します。<br>設定値は、10進数4桁で「xxx. xxx. xxx. xxx」の形式で<br>設定します。                                                                             | 0. 0. 0. 0 |
| サブネットマスク    | 本製品のサブネットマスクを設定します。<br>設定値は、10進数4桁で「xxx.xxx.xxx」の形式で<br>設定します。「0.0.0」を設定するとこの項目は無効に<br>なり、IPアドレスに応じたサブネットマスクが自動的に<br>使用されます。                    | 0. 0. 0. 0 |
| デフォルトゲートウェイ | 本製品のゲートウェイのIPアドレスを設定します。<br>設定値は、10進数4桁で「xxx.xxx.xxx.xxx」の形式で<br>設定します。ゲートウェイは本製品と同じサブネット<br>ワーク内に存在しなければなりません。「0.0.0.0」を<br>設定するとこの項目は無効になります。 | 0. 0. 0. 0 |
| IPv6機能      | IPv6機能の有効(ENABLE)/無効(DISABLE)を設定します。                                                                                                    | DISABLE    |
| タイムアウト      | アイドル状態の通信に対するタイムアウト値を秒単位<br>で設定します。<br>「0」を設定するとこの項目は無効になります。                                                                                   | 120        |

注 1) DHCP"無効"(SW1=ON)で、設定初期化(SW2=ON)したときの IP アドレス初期値は、192.168.192.168、サブ ネットマスクは、255.255.255.0です。 ■ DNS設定

DNSサーバーの設定を行います。

| 項目         | 設定内容                                                                                                    | 工場出荷設定     |
|------------|----------------------------------------------------------------------------------------------------|------------|
| プライマリーサーバー | DNSサーバー(プライマリー)のアドレスを設定します。<br>SMTPサーバー名をIPアドレスで直接設定する場合は、設<br>定する必要はありません。設定値は、10進数4桁で「xxx.<br>xxx. xxx. xxx」の形式で設定します。 | 0. 0. 0. 0 |
| セカンダリーサーバー | 物理ネットワークの種別を設定します。<br>通常はAUTOのまま使用してください。本製品の電源投入<br>時に本製品が接続されるHUBのLINKランプが点灯しない<br>場合は、この設定を接続HUBのネットワーク種別に変更<br>します。  | 0. 0. 0. 0 |

### ■ IP Filter設定

IPフィルタリングの設定を行います。

| 項目              | 設定内容                              | 工場出荷設定     |  |  |  |
|-----------------|-----------------------------------|------------|--|--|--|
| 動作モード           | フィルターの動作を設定します。                   | DENY       |  |  |  |
|                 | 設定には「allow」と「deny」があり、「allow」にする  |            |  |  |  |
|                 | と設定したIPアドレス範囲からのみデータを受けとり         |            |  |  |  |
|                 | ます。「deny」にすると設定したIPアドレス範囲からの      |            |  |  |  |
|                 | データを受けとりません。                      |            |  |  |  |
| フィルター #0 開始アドレス | IPフィルターの先頭アドレスを設定します。             | 0. 0. 0. 0 |  |  |  |
| フィルター #1 開始アドレス | 設定値は、10進数4桁で「xxx.xxx.xxx.xxx」の形式で |            |  |  |  |
| フィルター #2 開始アドレス | 設定します。                            |            |  |  |  |
| フィルター #3 開始アドレス |                                   |            |  |  |  |
| フィルター #0 終了アドレス | IPフィルターの終了アドレスを設定します。             | 0. 0. 0. 0 |  |  |  |
| フィルター #1 終了アドレス | 設定値は、10進数4桁で「xxx.xxx.xxx.xxx」の形式で |            |  |  |  |
| フィルター #2 終了アドレス | 設定します。                            |            |  |  |  |
| フィルター #3 終了アドレス |                                   |            |  |  |  |

# ■ SNMP設定

SNMPの設定を行います。

| 項目               | 設定内容                                  | 工場出荷設定     |
|------------------|---------------------------------------|------------|
| 認証コミュニティー名       | SNMPの認証コミュニティー名を設定します。                | public     |
|                  | このコミュニティー名はSNMP Set Requestを受け付ける     |            |
|                  | ときに認証されます。                            |            |
| Trapコミュニティー名     | SNMPのトラップコミュニティーを設定します。               | public     |
|                  | このコミュニティー名は本製品がトラップを発行する              |            |
|                  | ときに使用されます。                            |            |
| Trap通知先アドレス      | SNMPトラップの送信先IPアドレスを設定します。             | 0. 0. 0. 0 |
|                  | 設定値は、10進数4桁で「xxx.xxx.xxx.xxx」の形式で     |            |
|                  | 設定します。「0.0.0.0」を設定するとこの項目は無効          |            |
|                  | になり、いかなる場合でもトラップは発行されなくなり             |            |
|                  | ます。                                   |            |
| SysContact       | MIB-IIオブジェクトのSysContactを設定します。        | なし         |
|                  | 通常は管理者のメールアドレスを設定しておきます。              |            |
| SysName          | MIB-IIオブジェクトのSysNameを設定します。           | なし         |
|                  | 通常は本製品のホスト名またはドメイン名を設定して              |            |
|                  | おきます。                                 |            |
| SysLocation      | MIB-IIオブジェクトのSysLocaitonを設定します。       | なし         |
|                  | 通常は本製品のある場所を設定しておきます。                 |            |
| EnableAuthenTrap | MIB-IIオブジェクトのEnableAuthenTrapを許可(1)/禁 | 2          |
|                  | 止(2)で設定します。                           |            |
|                  | 許可に設定すると、SNMPでコミュニティー違反が発生し           |            |
|                  | た時、SNMPトラップが「Trap通知先アドレス」で設定し         |            |
|                  | たIPアドレスに向けて発信されます。                    |            |
| 詳細ステータス          | プリンターからの詳細なステータスをHost Resource        | OFF        |
|                  | MIBに反映します。                            |            |

注1) 認証コミュニティー名は、「●●●●●●●●」と表示されますが、工場出荷時の設定は「public」です。

注2) 認証コミュニティー名を変更しても、"public"はRead-only(読み出し権限)として有効化されています。

### 5.4.2 SSL 証明書作成

- 🖉 ガイド
  - ・ SSL 証明書設定の前に、本製品の IP アドレス設定を行ってください。
    - ・ [証明書作成]ボタンをクリックしたら、SSL 設定を有効化するために、本製品を再起 動する必要があります。「プリントサーバー再起動」-「Yes」をクリックします。
  - ・ 証明書作成に多少時間がかかる場合があります。
     [証明書作成]ボタンをクリックした後、「証明書作成中...」の表示が消えるまでお 待ちください。
  - SSL(セキュアー)印字は、「IPP ポート」のみ対応しています。「IPP ポート」以外の印刷ポートでは、SSL印字を行うことができません。
     また、「IPP ポート」で SSL印字を行うときの URL は、「https://プリンターの IP アドレス/ipp/lp」、または「https://プリンターの IP アドレス:443/ipp/lp」と指定してください。「http」と指定すると、SSL 印字を行うことができません。

### ■ 証明書情報設定

SSL機能を使用するための証明書情報を作成します。

| 項目      | 設定内容                       | 工場出荷設定  |
|---------|----------------------------|---------|
| 国/地域コード | 国/地域コードを入力します。             | なし(空欄可) |
|         | 例) JP(日本), US(米国), CN(中国)  |         |
| 都道府県名   | 都道府県名を入力します。               | なし(空欄可) |
|         | 例)Fukushima                |         |
| 市区町村名   | 市区町村名を入力します。               | なし(空欄可) |
|         | 例)Date-shi                 |         |
| 組織名     | 組織を入力します。                  | なし(空欄可) |
|         | 例) FUJITSU ISOTEC LIMITED. |         |
| 部門名     | 部門を入力します。                  | なし(空欄可) |
|         | 例) Sales Department        |         |
| 一般名     | 一般名として、プリンターのIPアドレスを入力します。 | なし      |
|         | 例)192.168.20.185           |         |
| メールアドレス | メールアドレスを入力します。             | なし(空欄可) |
|         |                            |         |

注1) [証明書作成]ボタンをクリックすると、無効な文字が入力されている項目名を表示します。

- 注 2) IPv6 でプリンターの IP アドレスを設定しているときは、一般名の IP アドレスを [ ](角かっこ)で 括ってください。
   例) [FE80::xxxx:xxxx:xxx] ※ xxxx は本製品の IPv6 アドレス
   IPv6 アドレスは、PR-LN4S 設定 Web ページのシステムステータスで確認してください。
- 注3) メールアドレスとして入力可能な文字列は、記号を除く半角英数カナのみです。

#### ■ 有効期限設定

SSL機能を使用するための証明書情報を作成します。

| 項目    | 設定内容                                       | 工場出荷設定                 |
|-------|--------------------------------------------|------------------------|
| 発行日   | 現在時刻を取得して協定世界時(UTC)で表示します。<br>本設定は変更できません。 | 現在時刻                   |
| 有効期限日 | 証明書の有効期限を設定します。                            | 2049/12/31<br>23:59:59 |

#### ■ 証明書ダウンロード

[証明書ダウンロード]ボタンをクリックして、作成した証明書をダウンロードします。

- 注1) 証明書のインストールについて・・・ ダウンロードした証明書をダブルクリックすると、証明書インストール画面が表示されます。 [証明書のインストール]ボタンをクリックし、「保存場所:ローカルコンピューター」、「証明書ス トア:信頼されたルート証明機関」を選択してインストールしてください。
- 注 2) Internet Explorer をお使いの場合、証明書ダウンロードができない場合があります。 そのときは、Microsoft Edge、Google Chrome などのブラウザーを使用して証明書をダウンロード してください。

# 5.4.3 E-Mail 送信機能

### ■ 基本設定

SMTPの設定を行います。

| 項目         | 設定内容                        | 工場出荷設定               |
|------------|-----------------------------|----------------------|
| SMTPプロトコルを | SMTPプロトコルの動作を禁止/許可します。      | DISABLE              |
| 使用する       | 動作祭止にするとL-Mallの送信機能が停止します。  |                      |
| SMTPサーバー名  | SMTPサーバーのホスト名を設定します。        | なし                   |
|            | ホスト名にはドメイン名またはIPアドレスを入力します。 |                      |
|            | ドメイン名を使用する場合はDNSサーバーの設定が必要  |                      |
|            | です。                         |                      |
| SMTPポート番号  | SMTPポート番号を設定します。            | 25                   |
|            | 通常はデフォルト値(25)のまま使用してください。   |                      |
| 送信元アドレス    | 送信元のアドレスを設定します。             | なし                   |
|            | 通常はネットワーク管理者のメールアドレスを設定し    |                      |
|            | ます。                         |                      |
| 署名1行目      | メールの送信メッセージの文末に付加する文字列の内    | "                    |
| 署名2行目      | 容を設定します。                    |                      |
| 署名3行目      |                             | ~[CC:B3:F8:XX:XX:XX] |
| 署名4行目      |                             | <i>"</i>             |
|            |                             | "                    |
|            |                             | "                    |

# ■ 送信アドレス1/送信アドレス2設定

送信条件の設定を行います。

| 項目                      | 設定内容                                                                                       | 工場出荷設定 |
|-------------------------|--------------------------------------------------------------------------------------------|--------|
| 送信先アドレス                 | 送信先のメールアドレスを設定します。                                                                         | なし     |
| チェック間隔(分)               | イベントの記録があるかを一定間隔でチェックします。<br>この間隔を分単位で設定します。この間隔内に1つ以上<br>のイベントが発生した場合、その記録をまとめて送信し<br>ます。 | 10     |
| オフライン<br>紙切れ<br>プリンター異常 | メールにて通知するプリンターステータスをON/OFFで設<br>定します。                                                      | OFF    |

# 5.5 SSL 証明書の作成とインストール

- 注1) ここでは、Windows 10、ブラウザーは、Microsoft Edge で説明します。 Windows オペレーティングシステムや、お使いのブラウザーによっては、表示内容や手順が異なる 場合があります。
- 1 設定を行うLANカード(PR-LN4S)に設定されたIPアドレスをWebブラウザーのアドレスバーに入力し Webページを表示します。 設定画面が表示されたら、「SSL証明書作成」をクリックします。

例:http://192.168.20.185

| PR-LN4S Home Page                                    | × +                                                                                                    |                |     | - | × |
|------------------------------------------------------|----------------------------------------------------------------------------------------------------|----------------|-----|---|---|
| ← → C (∌ http://19                                   | 92.168.20.185                                                                                                    |                | ึ่≡ | Ē |   |
| PR-LN4S<br>Version 4.6.0                             | プリンターステータス<br>(fit7850Pro)                                                                                                    | [ <u>再表示]</u>  |     |   |   |
| English >><br>ステータス表示                                | <br>[0000 印字可能]                                                                                                    |                |     |   |   |
| ヽフリンターステータス<br>ヽシステムステータス                            |                                                                                                    |                |     |   |   |
| 設定の変更 ➡◆<br>トノリントサーハー機能<br>トSSL証明書作成<br>▼E High 法信機能 |                                                                                                    |                |     |   |   |
| ▶プリントサーバー再起動<br>▶工場出荷時設定                             | システムステータス                                                                                                    | [ <u>再表示</u> ] |     |   |   |
|                                                      | TCP/IP status                                                                                                    |                |     |   |   |
|                                                      | TGP/IP status<br>IP address :<br>Submet Mask :<br>DMCP Server<br>DMCP Server<br>DMS server (Pri): 0.0.0.0<br>DMS server (Sec.): 0.0.0.0 |                |     |   |   |
|                                                      | IPV0 Status : Disabled                                                                                                    |                |     |   |   |
|                                                      | SMTP status                                                                                                    |                |     |   |   |
|                                                      | SMTP status:Disabled                                                                                                    |                |     |   |   |

### 2 ユーザー名とパスワードを入力し、[サインイン]をクリックします。

| このサイトにアクセスするにはサインインし<br>では認証が必要となり<br>このサイトへの接続は安全ではありません | ってください<br><sup>ます</sup> |       |
|-----------------------------------------------------------|-------------------------|-------|
| ユーザー名<br>パスワード                                            |                         |       |
|                                                           | サインイン                   | キャンセル |

🖉 ガイド —

・ ユーザー名は、 "root" と入力して下さい。 root パスワードを設定しているときは、設定しているパスワード(文字列)を入力して ください。

3 一般名に本製品のIPアドレスの入力、および有効期限日を設定し、[証明書作成]ボタンをクリックします。

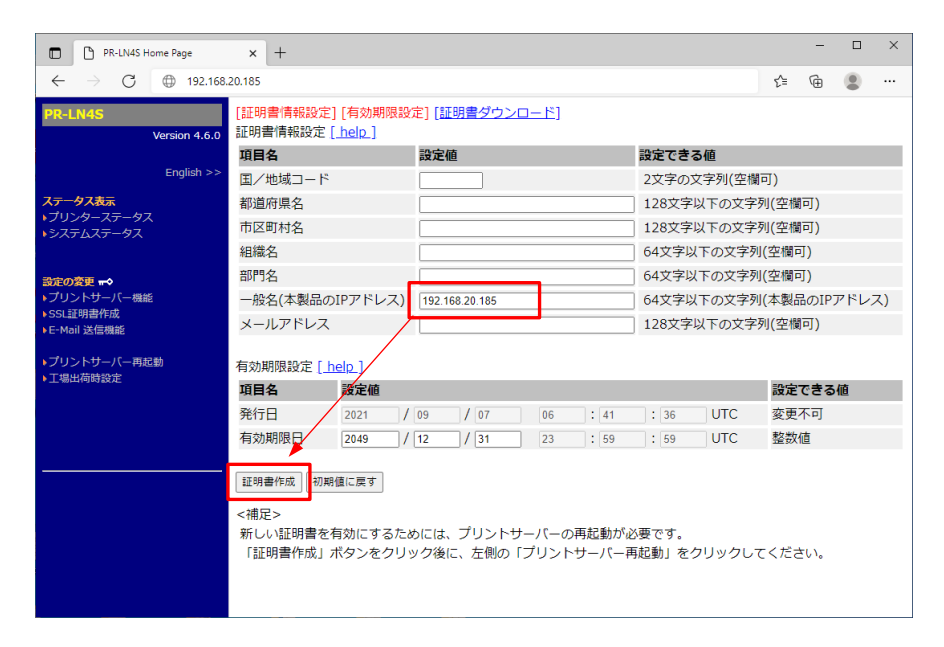

🖉 ガイド -

- ・[証明書作成]ボタンをクリックすると、無効な文字が入力されている項目名を表示します。
- IPv6 でプリンターの IP アドレスを設定しているときは、一般名の IP アドレスを [] (角かっこ)で括ってください。
  - 例) [FE80::xxxx:xxxx:xxxx:xxx] ※ xxxx は本製品の IPv6 アドレス
- ・ メールアドレスとして入力可能な文字列は、メールアドレスとして使用可能な記号およ び半角英数のみです。
- ・ 証明書作成に多少時間がかかる場合があります。
   [証明書作成]ボタンをクリックした後、「証明書作成中...」の表示が消えるまでお待ちください。
- **4** [証明書作成]ボタンクリック前の画面に戻ったら、「プリントサーバー再起動」をクリックします。 下記画面が表示されますので、[Yes]をクリックします。

| PR-LN4S Home Page × +                                 |                           |     | - | × |
|-------------------------------------------------------|---------------------------|-----|---|---|
| $\leftarrow$ $\rightarrow$ C $\oplus$ 192.168.20.185  |                           | €_≡ | œ |   |
| PR-LN4S<br>Version 4.6.0                              |                           |     |   |   |
| English >>                                            |                           |     |   |   |
| <mark>ステータス表示</mark><br>▶ブリンターステータス<br>▶システムステータス     | プリントサーバーを再起動しますか?         |     |   |   |
|                                                       | 再起動中は通信ができなくなります。ご注意ください! |     |   |   |
| <ul> <li>▶プリントサーバー機能</li> <li>&gt;SSL証明書作成</li> </ul> |                           |     |   |   |
| ▶E-Mail 送信機能                                          |                           |     |   |   |
| ▶ プリントサーバー再起動                                         | <u>res</u> <u>No</u>      |     |   |   |
|                                                       |                           |     |   |   |
|                                                       |                           |     |   |   |
|                                                       |                           |     |   |   |
|                                                       |                           |     |   |   |
|                                                       |                           |     |   |   |
|                                                       |                           |     |   |   |
|                                                       |                           |     |   |   |

- 5 概ね1分経過(本製品の再起動終了)したら、F5キーを押下して、設定画面を更新(再読込)します。
- **6** 「SSL証明書作成」-「証明書ダウンロード」をクリックし、[証明書ダウンロード]ボタンをクリックします。

| PR-LN4S Home Page                              | × +                                     |                          |     | - | × |
|------------------------------------------------|-----------------------------------------|--------------------------|-----|---|---|
| $\leftarrow$ $\rightarrow$ C $\oplus$ 192.168. | 20.185                                  |                          | €_≡ | Ē |   |
| PR-LN4S<br>Version 4.6.0                       | [証明書情報設定] [有効期限設定]<br>証明書ダウンロード [hetp.] | [証明書ダウンロード]              |     |   |   |
| Enalish >>                                     | フィールド                                   |                          |     |   |   |
| フテータフ表テ                                        | 先行者                                     | 192.168.20.185           |     |   |   |
| ・プリンターステータス                                    | 有効期间の開始                                 | Sep 7 00:52:11 2021 01C  |     |   |   |
| ・システムステータス                                     |                                         | Dec 31 23.39.39 2049 01C |     |   |   |
|                                                | 証明書ダウンロード                               |                          |     |   |   |
| 設定の変更 ■◆                                       |                                         |                          |     |   |   |
| ▶SSL証明書作成                                      |                                         |                          |     |   |   |
| ► C Hui 2回転 >ブリントサーバー再起動  > 工場出荷時設定            |                                         |                          |     |   |   |

- 🖉 ガイド
  - [証明書ダウンロード]ボタンをクリックしたときに、警告メッセージが表示される場合が ありますが、[保存]をクリックします。
- 7 エクスプローラーで証明書をダウンロードしたフォルダーを開き、証明書をダブルクリックします。
- 8 証明書が表示されますので、[証明書のインストール]をクリックします。

| 08 | 証明書                                                                       | × |
|----|---------------------------------------------------------------------------|---|
| 全  | 段 詳細 証明のバス                                                                |   |
|    | ◎ 発 証明書の情報                                                                | - |
|    | この CA ルート証明書は信頼されていません。信頼を有効にするにはこの証<br>明書を信頼されたルート証明機関のストアにインストールしてください。 |   |
|    |                                                                           |   |
|    |                                                                           |   |
|    | 発行先: 192.168.20.185                                                       |   |
|    | 発行者: 192.168.20.185                                                       |   |
|    | 有効期間                                                                      |   |
|    |                                                                           |   |
|    | 証明書のインストール() 発行者のステートメント(5)                                               |   |
|    |                                                                           |   |
|    | OK                                                                        |   |

### 9 「証明書のインポートウィザード」が起動します。 「ローカルコンピューター」を選択して、[次へ]をクリックします。

| x                                                                                                    |
|----------------------------------------------------------------------------------------------------|
| ← ● 記号書のインボート ウイザード                                                                                           |
| 証明書のインボートゥィザードの開始                                                                                             |
| このウィザードでは、証明者、証明者性類リスト、および証明者た効リストをディスクから証明者ストプにコピー<br>します。                                                   |
| 証明機関によって発行された証明音は、ユーザーIDを確認し、データを保護したり、またはセキュリティで保護<br>されたキッパラージが要応を提供するための情報を告んでいます。証明音が保留されるシステ<br>んとの確実です。 |
| (保存場所<br>○ 専本の3-55-00<br>● ローカル コンビューター())                                                                    |
| 続行するには、「次へ」をクリックしてください。                                                                                       |
|                                                                                                    |
| ● 次へ(10) キャンセル                                                                                                |
| ∅ ガイド                                                                                                    |
| <ul> <li>・ユーザーアカウント制御ダイアログが表示されますので、[はい]をクリックしてください。</li> </ul>                                               |

### 10 「証明書をすべて次のストアに配置する」を選択し、[参照]ボタンをクリックします。

| 臣明書ストア      |             |                |                |                |
|-------------|-------------|----------------|----------------|----------------|
| 証明書ストアは、言   | 証明書が保管されるシス | テム上の領域です。      |                |                |
| Windows に証明 | 書ストアを自動的に選拶 | Rさせるか、証明書の場    | 所を指定することができ    | ます。            |
| ○ 証明書の8     | 動物に基づいて、自動的 | に証明書ストアを選択さ    | \$3( <u>U)</u> |                |
| ● 証明書をす     | べて次のストアに配置す | °ବ( <u>P</u> ) |                |                |
| 証明書人        | <b>Р</b> /1 |                |                | 参照( <u>B</u> ) |
|             |             |                |                |                |
|             |             |                |                |                |

11 証明書ストアの選択画面が表示されますので、「信頼されたルート証明機関」を選択し、[OK]ボ タンをクリックします。

次へ(<u>N</u>) キャンセル

元の画面に戻りますので、[次へ]をクリックします。

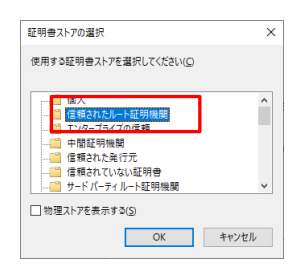

12 証明書のインポートウィザードの完了画面が表示されますので、[完了]ボタンをクリックします。

| ←   参 証明書のインポートウィザード                   | ×              |
|----------------------------------------|----------------|
| 証明書のインポート ウィザードの完了                     |                |
| [完了] をクリックすると、証明書がインポートされます。           |                |
| 次の設定が指定されました。                          |                |
| ローサーが通知した証明者ストア 信頼されたルート証明機関<br>内容 証明者 |                |
|                                        |                |
|                                        |                |
|                                        |                |
|                                        |                |
|                                        |                |
| ÷70                                    | de salvador II |
| 元1日                                    | -17/2/         |

13 「正しくインポートされました」と表示されたら、完了です。 [OK]ボタンをクリックして、証明書のインポートウィザード、および証明書画面(手順 8)を閉じ ます。

| 証明書のインボート ウィザード × |
|-------------------|
| 正しくインボートされました。    |
| ОК                |

# 6 トラブルシューティング

本章では、LANカード(PR-PN4S)の導入時に想定される問題と、その解決法について説明します。

■ 文中マークの見方

[確認]:問題が起きた時に、はじめに確認してください。

[対策]:問題解決のための具体的な手段です。

# **6.1** 導入時の問題

#### ■ IPアドレスの設定を行うと通信エラーになる

[確認1]

PR-LN4SのLINK/STATUS LED が正常に点灯しているか確認してください。

- プリンターの電源はONになっていますか?
- ・ ネットワークケーブルが正しく接続されているか確認してください。
- ・ イーサネットハブ(HUB)のポートが故障していないか確認してください。

#### [確認2]

設定ツールを起動しているパソコン側のIPアドレスが確定しているか確認してください。

 ご使用のパソコンおよびネットワークに存在する他のパソコンと通信ができているか確認 するために、コマンドプロンプトより Ping コマンドを実行してください。

💋 ガイド

Ping コマンドの使用方法については、『Windows TCP/IP 環境での問題』- 「■ 印字が 行えません」の[確認 1] (50 ページ)を参照してください。

[確認3]

本製品が初期化されているか確認してください。

本製品を工場出荷設定に戻す方法については、『5.3 Web ページメニュー構成』の「注3)初期化について」(34ページ)、または『1.5.1 各部の名称と働き』の「SW2(設定初期化)」(6ページ)を参照してください。

[確認4]

本製品に不正な IP アドレスを設定している可能性があります。

- ルーターやサーバーが不正な IP アドレスを設定していないか確認してください。
- ・不正な IP アドレスが設定された本製品は、ルーターやサーバーが存在しない環境(パソコン1台、HUB1台、本製品が接続されたプリンター1台のローカル環境)を作成し、パソコンを本製品と同じセグメント内の IP アドレスに設定してから、ツールを起動して TCP/IP の設定で「IP アドレスを指定」に変更して正しい IP アドレスを設定してください。またその後、元の環境に戻してください。

🖉 ガイド

不正な IP アドレスを設定するルーターやサーバーがある場合、本製品の TCP/IP 設定を「IP アドレスを自動的に取得」にすると、自動的に不正な IP アドレスが設定され、IP アドレスの変更や初期化ができなくなります。

[確認 5]

本製品が設定ツールを起動しているパソコンと同一セグメント内に無いか、指定したブロード キャストアドレス内、または検索範囲内に無い可能性があります。

本製品が設定を行っているパソコンと同一セグメント内にあること、および指定したブロードキャスト内、または検索範囲内にあることを確認してください。

[確認6]

本製品が取り付けられたプリンターを他のネットワークへ移設していませんか? ネットワーク上にDHCPサーバーが存在している環境から、初期化(工場出荷設定に戻す)作業を 行わない状態で、DHCPサーバーが存在しない環境へ移設した可能性があります。

移設前の環境へ接続し、Webページから「工場出荷設定に戻す」、または DIP スイッチを操作して初期化(工場出荷設定に戻す)作業を行ってください。

💋 ガイド

本製品が取り付けられたプリンターを他のネットワークに接続するときは、事前に初期 化(工場出荷設定に戻す)作業を必ず行ってください。

[確認7]

設定ツールを起動しているパソコンのネットワーク設定でプロキシを使う設定になっていないか確認してください。

プロキシにより、本製品の検索や設定が行えないときがあります。
 一時的にプロキシ設定を無効にしてください。

[確認8]

設定ツールを起動しているパソコンにセキュリティソフトウェアがインストールされており ファイアウォール機能が有効になっていないか確認してください。

- また、Windows ファイアウォールで例外登録されているか確認してください。
- セキュリティソフトウェアのファイアウォール機能により、通信が阻害されている可能性があります。一時的にファイアウォール機能を無効にしてください。
   また、例外登録されていないと、Windows ファイアウォールにより、通信が阻害される可能性があります。

「確認9]

本製品の起動(再起動を含む)直後やネットワークの状態により、設定ツールで本製品の検索に 失敗する場合があります。再度検索を行ってください。

#### ■ IPP/SSLの設定ができない

#### [確認1]

本製品のバージョン(版数)を確認してください。

 IPP と SSL 印字は、バージョン V4.6.0 以降で対応しています。これ以前のバージョンでは 対応していません。

[確認2]

- IPPの場合、接続先プリンターのURLにポート番号を指定しているか確認してください。
- 「http://xxx.xxx.xxx.xxx.xxx:631/ipp/lp」と指定してください。ポート番号無しでは、 プリンターに接続できません。

[確認3]

SSLの場合、接続先プリンターのURLを確認してください。

- ・「https://」に変更してください。「http://」では SSL 印字は行えません。
- ポート番号指定は不要です。指定するときは、「:443」と入力してください。

# **6.2** 印字時の問題

#### ■ 印字が行えません

[確認]

下記内容を確認し、再度設置作業を行ってください。

- ・ プリンターの電源は ON になっていますか?
- 稼動している本製品と接続イーサネットハブ(HUB)のLINK LED が点灯していますか?
- ネットワークケーブルが正しく接続されていますか?
- ネットワークケーブルは断線していませんか?
- イーサネットハブ(HUB)のポートが故障していませんか?

#### ■ 印字したいプリンターが動作せず、他のプリンターに印字されてしまう

[確認]

- 印字したいプリンターと他のプリンターの IP アドレスが同じ設定になっていませんか?
- IP アドレス設定を確認し、再設定を行ってください。

#### ■ 印字が途中で停止してしまう

[確認1]

印字中のプリンターと他のプリンターの IP アドレスが同じ設定になっていませんか?

[確認2]

多数の印字データを送っていませんか?

多数の印字データを送ると、印字が一時停止することがあります。
 一定時間経過すれば印字が再開されますのでお待ちください。

#### ■ 印字が再開しない

[対策]

用紙無しなどプリンターが印字できない状態が継続すると、Windows がプリンターエラーと判断し、エラーを解除しても印字が再開しないときがあります。

そのときは、「■ 印字を中止したい」の手順を行った後、再印字してください。

#### ■ 印字を中止したい

[対策]

再印字を正しく行うには、以下の手順で印字を中止してください。

- (1) プリンターフォルダーより印字に使用したプリンターを開く。
- (2) スプーラーにある印字中のドキュメントを削除する。
- (3) プリンターの電源を OFF/ON する。

# 6.3 Windows TCP/IP 環境での問題

#### ■ 印字が行えません

[確認1]

TCP/IP プロトコルを使用している場合、本製品に割り当てた IP アドレスに、Ping コマンドを 使って、応答があるか確認してください。Ping コマンドによる応答がない場合、IP アドレス が正しく設定されていない可能性があります。そのときは、本製品の初期化を行い、工場出荷 時設定に戻し、再度 IP アドレスの設定を行ってください。

💋 ガイド

- Windows 10のコマンドプロンプトで、pingを実行するときの例です。
   [スタート] -「Windows システムツール」-「コマンドプロンプト」で右クリックし 「管理者として実行...」を選択し、Ping XXX. XXX. XXX を実行すると下記内容 が表示されます。
  - ※ XXX. XXX. XXX. XXX は本製品の IP アドレスです。
  - ◆ Pingに応答がある場合 XXX. XXX. XXX. XXX からの応答:バイト数 =32 時間 <1ms TTL=255 XXX. XXX. XXX. XXX からの応答:バイト数 =32 時間 <1ms TTL=255 XXX. XXX. XXX. XXX からの応答:バイト数 =32 時間 <1ms TTL=255 XXX. XXX. XXX. XXX からの応答:バイト数 =32 時間 <1ms TTL=255</p>
  - ◆ Pingに応答がない場合 要求がタイムアウトしました。 要求がタイムアウトしました。 要求がタイムアウトしました。 要求がタイムアウトしました。
- ・ 本製品を工場出荷設定に戻す方法については、『5.3 Web ページメニュー構成』の「注
   3) 初期化について」(34ページ)、または『1.5.1 各部の名称と働き』の「SW2(設定初期化)」(6ページ)を参照してください。

[確認2]

使用しているプリンタードライバーのプリンターポートの設定ができていない可能性があります。

「プリンター」のプロパティの「詳細」で「印刷先のポート」を確認してください。

[確認3]

お使いのパソコンと本製品が同一セグメント内に無い場合、本製品にサブネットマスク、ゲートウェイアドレスの設定を行う必要があります。本製品のWebページでサブネットマスク、ゲートウェイアドレスが正しく設定されているか確認してください。

[確認4]

ネットワーク上にDHCPサーバーが存在していると、IPアドレスの自動割当を行うため、本製品 に設定したIPアドレスが、各サーバーにより書き換えられてしまう可能性があります。 各サーバーに本製品のIPアドレスを自動的に割り当てられないように、プリンター設定項目「DHCP」 ="DISABLE"に設定されているか確認し、再度IPアドレスの設定を行ってください。

#### ■ 印字中にエラーが発生します

[確認]

他の人が大量に印字を行っていたり、大きなサイズのデータを印字している時に印字を行った 場合、他の人の印字が終了するまで印字ができません。長時間待たされた場合、タイムアウト が発生してエラーとなることがあります。そのときは、再度印字を行ってください。

# 6.4 SSL 印字の問題

### ■ 印字が行えません

[確認1]

証明書作成時の IP アドレスから変更された可能性があります。

SSL 証明書情報と不整合が発生すると印字が行えません。証明書を再度作成し、プリンターおよびパソコンに設定してください。

#### [確認2]

接続先プリンターのURLを確認してください。

- 「https://」に変更してください。「http://」では SSL 印字は行えません。
- ・ IPv6 のときは、https://に続けて指定する IP アドレスを [](角かっこ)で括ってください。

#### [確認3]

SSL証明書の一般名を確認してください。

 本製品の IP アドレス (IPv6 の時は、IPv6 アドレスを [] (角かっこ)で括ります)を指定 して SSL 証明書を作成してください。

#### ■ 印字中にエラーが発生します

[確認1]

SSL証明書が作成されていますか。

Web ブラウザーで本製品にアクセスし、SSL 証明書作成ページを開きます。
 必須項目が空欄の場合、証明書が作成されていませんので、作成してください。

[確認2]

SSL証明書の有効期限が切れていませんか。

・ Web ブラウザーで本製品にアクセスし、SSL 証明書作成ページを開きます。 有効期限が切れているときは、SSL 証明書を再発行してください。

[確認3]

複数のパソコンから同時にSSL印字を行なっていませんか。

· SSLを使用した印字は、最大1台までです。

現在印字中のジョブが終了したら、印字を行ってください。

[確認4]

- プリンターにエラーやアラームが発生していませんか。
- プリンターエラーやアラームにより、タイムアウトが発生し印刷できないことがあります。

#### ■ 印字開始が遅い

[対策]

SSL印字では、認証処理と印字データの暗号化およびプリンター側での復号化処理により、通常の印字に比べ印字開始までに時間が掛かります。

# 7 使用上の注意

本章では、プリンターをネットワーク環境で使用するときの注意事項について説明します。

#### ■ 使用上の注意事項

1台のパソコンから複数のプリンターに対し、Windows 標準の TCP/IP ポートで印字を行うと 正常に動作しない場合があります。

そのときは、プリンタードライバーのポート設定で「双方向サポートを有効にする」のチェッ クを外して、印字してください。

#### ■ SSL証明書の注意事項

SSL 証明書作成後、本製品に https で接続すると、「接続がプライベートではありません (ERR\_ CERT\_COMMON\_NAME\_INVLID)」と表示される場合があります。

本製品の SSL 証明書は、本製品内で作成する自己証明書で、SAN(Subject Alternative Name) をサポートしていないためです。

[詳細設定] (Microsoft Edge の場合)をクリックし、「xxx. xxx. xxx. xxx に進む」 (xxx は本製品 の IP アドレス)をクリックして設定画面に進んでください。

# ♪ メモ

LANカード PR-LN4Sソフトウェアガイド

#### 発 行 日 2024 年 12 月 第 05 版 発行責任 富士通アイソテック株式会社

- ●本書の内容は、改善のため事前連絡なしに変更することがあります。
- ●本書に記載されたデータの使用に起因する第三者の特許権および
- その他の権利の侵害については、当社はその責を負いません。
- ●無断転載を禁じます。

FUJITSU